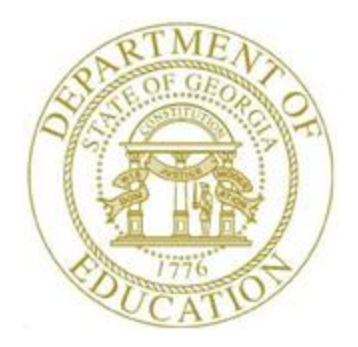

# PCGENESIS PAYROLL SYSTEM OPERATIONS GUIDE

| 12/21/2018 | Section D: Monthly/Quarterly/Annual/ |
|------------|--------------------------------------|
| 12/21/2010 | Fiscal Report Processing             |

[Topic 5: Processing Fiscal Reports, V2.5]

# **Revision History**

| Date       | Version | Description                                                          | Author      |
|------------|---------|----------------------------------------------------------------------|-------------|
| 12/21/2018 | 2.5     | 18.04.00 – Replace menu screen shot. Add documentation for SHBP      | D. Ochala   |
|            |         | Audit Report for the Fiscal Year.                                    |             |
| 01/21/2016 | 2.4     | 15.04.00 – Replace menu screen shot since all Fkeys were renumbered. | D. Ochala   |
| 04/10/2014 | 2.3     | 14.01.00 – Replace menu screen shot since all Fkeys were renumbered. | D. Ochala   |
| 05/24/2011 | 2.2     | 11.02.00 – Updated menu screenshots.                                 | D. Ochala   |
| 01/20/2011 | 2.1     | 10.04.01 – Updated menu screenshots.                                 | D. Ochala   |
| 11/24/2008 | 2.0     | 09.01.00 – Reformatted document's layout without procedural changes. | C. W. Jones |

# Table of Contents

| Overview                                                                                                    | 1               |
|----------------------------------------------------------------------------------------------------|-----------------|
| Procedure A: Printing the Fiscal Wages by Fund Report                                                                          | <b>3</b>        |
| Procedure B: Creating the Summer Salary Accrual Data Files and the Summer Salary Accrual<br>Estimate by Employee Report        | <b>9</b><br>16  |
| Procedure C: Updating Employees' Gross Data and Contract Months                                                                |                 |
| C1. Updating Gross Data                                                                                                    | 18              |
| C2. Mass Updating Contract Months                                                                                              | 20              |
| Procedure D: Formatting the Summer Salary Accrual Information into Microsoft® Excel                                            | 21              |
| Procedure E: Print the Accrued Summer Salary Paid Report                                                                       | 24              |
| E1. Making Manual Corrections to the Summer Salary Accrual PAID.csv File                                                       | 30              |
| Procedure F: Print the Accrued Summer Salary by Function Report<br>F1. Summer Salary Accrual Estimate by Function and Employee | <b>31</b><br>37 |
| Procedure G: SHBP Audit Report for the Fiscal Year<br>G1. SHBP Audit Report for the Fiscal Year                                | <b>40</b>       |

# **Overview**

Fiscal year-end report processing includes the following:

**Printing the Fiscal Wages by Fund Report:** After processing the required *quarterly* and/or *month-end* reports, PCGenesis users should also process the *Fiscal Wages by Fund Report*, verify the report's results for accuracy, and respond appropriately to correct any inconsistencies.

**Creating Summer Salary Accrual Information:** Although PCGenesis allows the use of the results from any of the last 60 payroll runs, it is recommended that the regular June payroll be used to calculate summer salary accruals. PCGenesis provides the *Create Summer Salary Accrual Data* feature to facilitate creating and entering accrual claims in support of GASB Statement 34 reporting requirements. This feature calculates accruals based upon a selected payroll. The Georgia Department of Education (GaDOE) recommends PCGenesis users update the accrued summer salary's **Payroll Reason Code** just after setting up payroll for the months of June, July, and August. Note that the **Payroll Reason Code** clears each time payroll is set up. The files to support this process are produced every payroll when F12 (Print Final Payroll Distribution) is completed.

• <u>Salary Accrual File Save Feature – Payroll Setup</u>: During payroll setup, PCGenesis will automatically create the *ACCTDEDS* and the *ACCTSORT* files. These files, located in the *ACRLDATA* directory, are required to calculate salary accrual information. Files for up to 60 payrolls will be created and stored with an extension from '01' (most recent) to '60' (oldest). The payroll date will be included in the file name.

Example: The salary and deduction information for the payroll processed on 05/30/2014 will be *ACCTSORT20140530.02* and *ACCTDEDS20140530.02*. The '.02' extension indicates that one payroll has been completed since the 05/30/2014 payroll. When additional payrolls are processed, the most recently completed salary and deduction files will be assigned the extension of '.01' and the remaining files will be renamed, with the extension on each file increasing by one. PCGenesis deletes the payroll files with the extension '.60', the oldest files when accrual files from a new payroll are created.

• <u>When running separate payrolls for different pay classes:</u> Complete this procedure for <u>each</u> payroll with employees who accrue salary. Be very careful to name the output files differently for each payroll group to make sure the previous payroll group's information remains.

PCGenesis creates the summer salary accrual data files according to the salary and the **Contract Month** field of each employee. While you cannot make changes to the payroll results of the last payroll, you may change the employees' contract months' indicator, and rerun the accrual data creation procedure when necessary. Repeat this procedure as often as needed until the **Contract Month** fields are set correctly.

PCGenesis procedures also allow the summer salary accrual information to be exported to Microsoft® Excel. This allows final manual adjustments to the amounts automatically calculated before the accrual claims are imported.

• <u>Summer Salary Accrual Estimate by Employee Report</u>: Created automatically by PCGenesis when the summer salary accrual data files are processed, the *Summer Salary Accrual Estimate by Employee Report* provides a listing of specified pay types for the last payroll run's employees, and the employer *Salary and Benefit* amounts for each deduction or contribution, by account number.

The report also identifies whether the employee is included in the July <u>and</u> August accrual files, is included in <u>only</u> the July accrual file, or if the employee's record <u>is missing from both</u> files. PCGenesis bases these findings on the employees' contract months' indicator.

Accrued Summer Salary Paid Report: The *Accrued Summer Paid Report* lists employees' salary by fund and function by employee name. The report provides July and August salaries for 10-month employees and August salaries for 11-month employees. Please note that 12-month employee salary information is not included in the report's results.

Accrued Summer Salary by Function Report: PCGenesis provides the Accrued Summer Salary by Function Report in support of the Department of Audits' reporting mandates.

This document contains additional procedure-specific information and instructions where appropriate.

# **Procedure A: Printing the Fiscal Wages by Fund Report**

| Step | Action                                                                              |
|------|-------------------------------------------------------------------------------------|
| 1    | From the <i>Business Applications Master Menu</i> , select 2 (F2 - Payroll System). |

| PCG Dist=8991 Rel=15.04.00 01/21/2016 PCW 0                                                                                                    | 01 SV C:\DEVSYS C:\SECOND                             | WHITE |          |
|----------------------------------------------------------------------------------------------------|-------------------------------------------------------|-------|----------|
|                                                                                                    | Payroll System                                        |       | PAYMOOOO |
| FKey                                                                                                    | Master Menu                                           |       |          |
| Payroll Setup Menu<br>Payroll Update Menu<br>Payroll Check & Direct Do                                                                                                    | eposit Menu                                           |       |          |
| 4 Annual Reports Menu<br>5 Monthly/Quarterly/Fiscal                                                                                                    | /Biennial Reports Menu                                |       |          |
| 8 Employee Reports/Label:<br>9 Update/Display Descripti<br>10 Earnings History Menu<br>11 Check Reconciliation Mer<br>12 Update/Display Payroll M<br>13 Special Functions Menu                                                                                                    | s Menu<br>ion/Deduction/Annuity Menu<br>nu<br>Aonitor |       |          |
| 20 File Reorganization                                                                                                    |                                                       |       |          |
|                                                                                                    |                                                       |       |          |
|                                                                                                    |                                                       |       |          |
| Master         User         Section         Master         Month and the section of the section of the section o |                                                       |       | 15.03.00 |

| Step | Action                                                          |
|------|-----------------------------------------------------------------|
| 2    | Select 5 (F5 - Monthly/Quarterly/Fiscal/Biennial Reports Menu). |

|      | A            | PCG Dist=8991                             | Rel=18.04.00                                                     | 12/21/2018                                                                    | PCG 002                                               | SV C:\DEVSYS                                                         | C:\SECOND               | WHITE       | _ |          | × |
|------|--------------|-------------------------------------------|------------------------------------------------------------------|-------------------------------------------------------------------------------|-------------------------------------------------------|----------------------------------------------------------------------|-------------------------|-------------|---|----------|---|
|      |              |                                           |                                                                  |                                                                               |                                                       | Payroll S                                                            | ystem                   |             |   | PAYM0005 | 5 |
|      |              | FKey                                      |                                                                  | Monthly/                                                                      | Quarte                                                | rly/Fiscal/                                                          | Biennial Re             | ports Menu  |   |          |   |
|      |              | 1<br>2<br>3<br>4                          | Monthly:<br>PSERS<br>TRS Co<br>GHI Exp<br>Update<br>Cove         | Contribution<br>ntribution Re<br>port File for S<br>GHI Change<br>rage, Chang | Report<br>eport &<br>State He<br>File for<br>ing Stat | s & Files<br>File<br>calth Benefits<br>Current Emp<br>tus, or Termir | loyees Activat<br>ating | ting Health |   |          |   |
|      |              | 5                                         | Quarterly:<br>Departn                                            | nent of Labo                                                                  | r Quarte                                              | erly Payroll R                                                       | eport & Wage            | s Data File |   |          |   |
|      |              | 10<br>11<br>12<br>13<br>14                | Fiscal:<br>Fiscal V<br>Create S<br>Create A<br>Accrued<br>SHBP A | Vages by Fu<br>Summer Sala<br>Accrued Sum<br>Summer Sa<br>udit Report f       | ind<br>ary Acci<br>imer Sa<br>ilary by<br>for the F   | rual Claim Da<br>lary Paid Rej<br>Function Rej<br>Fiscal Year        | ta<br>port<br>port      |             |   |          |   |
|      |              | 20                                        | Biennial:<br>EEO-5 F                                             | Report and T                                                                  | ransmi                                                | ssion File (Du                                                       | ie Even Numb            | ered Years) |   |          |   |
|      | Masti<br>F16 | er <sup>User</sup> list<br><b>Ú</b> ® Wor | PAY VEND                                                         |                                                                               |                                                       |                                                                      |                         |             |   | 18.03.01 | 1 |
| Step |              | Action                                    |                                                                  |                                                                               |                                                       |                                                                      |                         |             |   |          |   |
| 3    |              | Select 1                                  | <b>O</b> (F10                                                    | - Fiscal                                                                      | : Fis                                                 | cal Wage                                                             | s by Fund               | ).          |   |          |   |

| The  | foll | lowing      | screen  | displ  | avs:           |
|------|------|-------------|---------|--------|----------------|
| 1110 | 101  | 10 11 III B | 0010011 | GID P1 | <i>a j b i</i> |

| PCG Dist=8991 Rel=14.01.00 04/01/2014 PCW 001 SV C:\DEVSYS C:\SECOND | WHITE - B                                 |
|----------------------------------------------------------------------|-------------------------------------------|
| Fiscal Wages by Fund Report                                          | ANNEXT 06                                 |
| Enter Regioning Date                                                 |                                           |
|                                                                      |                                           |
| Enter Enurity Vale                                                   |                                           |
|                                                                      |                                           |
|                                                                      |                                           |
|                                                                      |                                           |
|                                                                      |                                           |
|                                                                      |                                           |
|                                                                      |                                           |
|                                                                      |                                           |
|                                                                      |                                           |
|                                                                      |                                           |
|                                                                      |                                           |
|                                                                      |                                           |
|                                                                      |                                           |
|                                                                      |                                           |
|                                                                      |                                           |
| ENTER = Continue, F16 = Exit Program                                 | 12.03.00                                  |
|                                                                      |                                           |
| Action                                                               |                                           |
| Enter 07/01/CCYY in the Enter Beginning Date fit                     | eld and <b>06/30/CCYY</b> in the <b>I</b> |
| Ending Date field where CCVV is the appropriate x                    | ear                                       |
| Entring Dute field, where eer r is the appropriate y                 |                                           |
| Select Enter (Continue).                                             |                                           |
|                                                                      |                                           |

| 🔲 PCG D | ist=8991 Rel=14.01.00 04/01/2014 PCW 001 SV C:\DEVSYS C:\SECOND |                              |
|---------|-----------------------------------------------------------------|------------------------------|
|         | Fiscal Wages by Fund Report                                     | ANNEXT 06                    |
|         | Enter Beginning Date 7/01/2013                                  |                              |
|         | Enter Ending Date 6/30/2014                                     |                              |
|         |                                                                 |                              |
|         | ** IS ABOUE DATA CORRECT? **                                    |                              |
|         |                                                                 |                              |
|         |                                                                 |                              |
|         |                                                                 |                              |
|         |                                                                 |                              |
|         |                                                                 |                              |
|         |                                                                 |                              |
|         |                                                                 |                              |
|         |                                                                 |                              |
|         |                                                                 |                              |
|         |                                                                 |                              |
|         |                                                                 |                              |
|         | ENTER = Continue. F16 = Reenter Data                            | 12.03.00                     |
|         |                                                                 |                              |
|         | at our                                                          |                              |
| ) A(    | cuon                                                            |                              |
| 5 V     | erify the field entries are correct and select Enter            | (Continue).                  |
| **      | *Processing Fiscal Wages by Fund Extract** mes                  | ssage briefly display.       |
| If      | the information is incorrect, select F16 to reen                | ter the correct information. |
|         |                                                                 | ,                            |

| A             | PCG Dist=8991 Rel                                    | =18.04.00                                                          | 12/21/2018 PCG 0                                                                                 | 02 SV C:\DEVSYS                                                                    | C:\SECOND                                  | WHITE                                                | —                         |                                    |
|---------------|------------------------------------------------------|--------------------------------------------------------------------|--------------------------------------------------------------------------------------------------|------------------------------------------------------------------------------------|--------------------------------------------|------------------------------------------------------|---------------------------|------------------------------------|
|               |                                                      |                                                                    |                                                                                                  | Payroll Sy                                                                         | stem                                       |                                                      |                           | PAYM0005                           |
|               | FKey                                                 |                                                                    | Monthly/Quart                                                                                    | terly/Fiscal/B                                                                     | iennial Rep                                | orts Menu                                            |                           |                                    |
|               | Mor<br>1<br>2<br>3<br>4                              | nthly:<br>PSERS C<br>TRS Cont<br>GHI Expo<br>Update G<br>Covera    | Contribution Rep<br>tribution Report<br>ort File for State<br>GHI Change File<br>age, Changing S | orts & Files<br>& File<br>Health Benefits<br>for Current Empl<br>tatus, or Termina | oyees Activatio<br>ating                   | ng Health                                            |                           |                                    |
|               | Qua<br>5                                             | arterly:<br>Departmo                                               | ent of Labor Qua                                                                                 | nterly Payroll Re                                                                  | port & Wages                               | Data File                                            |                           |                                    |
|               | Fisi<br>10<br>11<br>12<br>13<br>14                   | cal:<br>Fiscal W<br>Create So<br>Create Ao<br>Accrued S<br>SHBP Au | ages by Fund<br>ummer Salary A<br>ccrued Summer<br>Summer Salary<br>dit Report for th            | ccrual Claim Dat<br>Salary Paid Rep<br>by Function Rep<br>e Fiscal Year            | a<br>ort<br>ort                            |                                                      |                           |                                    |
|               | Bie<br>_20                                           | nnial:<br>EEO-5 Re                                                 | eport and Transi                                                                                 | nission File (Duo                                                                  | e Even Numbe                               | red Years)                                           |                           |                                    |
| Master<br>F16 | r <sup>User</sup> list PA<br>D Drag Words PA<br>MONT | TOR MONITOR                                                        |                                                                                                  |                                                                                    |                                            |                                                      |                           | 18.03.01                           |
|               | Action                                               |                                                                    |                                                                                                  |                                                                                    |                                            |                                                      |                           |                                    |
|               | To print th<br>To print th                           | ne repo<br>ne repo                                                 | ort via the<br>ort via Mic                                                                       | Uqueue Pr<br>rosoft® W                                                             | int Mana<br>ord: Sele                      | ger: Select<br>ct word (MS                           | ل)<br>WOR                 | U <b>queue</b> ).<br><b>CD</b> ).  |
|               | Follow the <i>Procedures</i> create the r            | instruc<br>s, <i>Crea</i><br>nacro r                               | ctions provi<br><i>ting the Mi</i><br>necessary to                                               | ded in the <u>7</u><br>crosoft®-Pe<br>o use the fea                                | <i>Technical</i><br>CGenesis<br>ature wher | <u>System Operat</u><br>QWORD Maci<br>e appropriate. | <u>ions G</u><br>ro for . | <u>Guide</u> , User<br>Report Prin |
|               | Select FIE                                           | <b>F16</b> (F16                                                    | <b>6</b> - Exit) to<br>to the <i>Bus</i>                                                         | return to the<br>siness Appli                                                      | e Payroll S<br>cations M                   | System Master<br>aster Menu                          | Menu                      | , or select                        |

| PORI ID: ANNERIO6 | REPORT DATE: 04-01-2014        | TIME: 14:54     | PAGE 1 | 0 |
|-------------------|--------------------------------|-----------------|--------|---|
|                   | TRAINING BOARD OF EDUCATION    |                 |        |   |
| FISC              | AL WAGES FOR 07/01/2013 - 06/  | 30/2014         |        |   |
| ND 402 - TITLE I  |                                |                 |        |   |
| EMP# EMPI         | OYEE NAME                      | WAGES           |        |   |
|                   |                                |                 |        |   |
| 88590 SH3P        | RILL, LISETH                   | 749.97          |        |   |
| 89749 SO4E        | NSON, NE4                      | 300.00          |        |   |
| 88444 5055        | A, PI5G                        | 300.00          |        |   |
| 89519 SP21        | N, COZLIN                      | 73.00           |        |   |
| 8/9/4 SP3P        | LOCK, FESNANDE                 | 450.00          |        |   |
| 00010 22/0        | TES TASON                      | 450.00          |        |   |
| 99013 5001        | TEOD REANADDINA                | 300.00          |        |   |
| 87813 5W4F        | FORD, DEWARDINA                | 300.00          |        |   |
| 88194 TE7E        | LETON, CH7EKO                  | 136.00          |        |   |
| 89394 TE7E        | LETON, JO7A                    | 450.00          |        |   |
| 89718 TI35        | LEY, DI3GO                     | 150.00          |        |   |
| 89845 TI4I        | EY, CL4SSIE                    | 150.00          |        |   |
| 87572 TO52        | R, WESDON                      | 300.00          |        |   |
| 88087 TR20        | T, LE2NORA                     | 319.00          |        |   |
| 88578 TR79        | LOR, AR7                       | 385.59          |        |   |
| 88392 TR9N        | BLE, DU9CAN                    | 29,730.98       |        |   |
| 89085 TU4E        | S, LA4G                        | 450.00          |        |   |
| 89631 UL2I        | CH, SH2NTAY                    | 27,213.38       |        |   |
| 88265 UR8A        | N, MASIMINA                    | 450.00          |        |   |
| 89465 UR8A        | N, MOSROE                      | 1,650.00        |        |   |
| 89452 WA50        | NER, SH5LTON                   | 300.00          |        |   |
| 88383 WE22        | EL, GR2SEL                     | 750.00          |        |   |
| 87590 WH31        | TEN, LISETH                    | 300.00          |        |   |
| 87/10 WI3E        | EKS, JASEE                     | 450.00          |        |   |
| 00000 WI35        | CS, QUSNION                    | 450.00          |        |   |
| 00000 W130        | ION CATEV                      | 450.00          |        |   |
| 89057 WT91        | NAM DIGHTE                     | 300.00          |        |   |
| 89945 YA82        | IE, HASLEY                     | 749.97          |        |   |
|                   |                                |                 |        |   |
|                   |                                | 357,133.56 **   |        |   |
|                   |                                |                 |        |   |
| PORT ID: ANNPRT06 | REPORT DATE: 04-01-2014        | TIME: 14:54     | PAGE 2 | 4 |
|                   | TRAINING BOARD OF FRUCT TION   |                 |        |   |
| FISC              | AL WAGES FOR 07/01/2013 - 06/: | 30/2014         |        |   |
|                   | 10,120                         |                 |        |   |
|                   |                                |                 |        |   |
|                   |                                | 8.461.167.05 ** |        |   |
|                   |                                |                 |        |   |

## A1. Fiscal Wages by Fund Report - Example

# **Procedure B:** Creating the Summer Salary Accrual Data Files and the Summer Salary Accrual Estimate by Employee Report

The PCGenesis process to create summer salary accrual claim data is performed using intermediate posting files from a completed payroll run, and employee status data to estimate the accrual amounts and accounts required for each employee. The school district is responsible for selecting a payroll run representative of the normal pay for your employees. Typically this will be the May or June monthly payroll, but data from any of the last 60 payroll cycles processed in PCGenesis may be used.

Running the process examines the employees' contract months indicator and uses it to determine whether the employee should have a salary accrual for July and August, or neither. The summer salary accrual procedure produces a report listing all employees, and whether any amount was accrued for that employee. The process can be rerun after making adjustments to the employees' contract months indicators to adjust the months of salary that are accrued for specific employees. The process concludes by creating two or more .CSV files for the July and August accrual claims summarized by account.

After the process completes, make further adjustments using Microsoft® Excel to load the .CSV file, and to make final adjustments to the account totals for specific accounts before loading the accrual claims into PCGenesis.

|            | PCG Dist=8991                                  | Rel=15.04.00 01/21/2016 PCW 001 SV C:\DEVSYS C:\SECOND WHITE                                                                                                    | - • ×    |
|------------|------------------------------------------------|----------------------------------------------------------------------------------------------------|----------|
|            |                                                | Payroll System                                                                                                    | PAYM0000 |
|            | FKey<br>                                       | Master Menu                                                                                                    |          |
|            | 1<br>2<br>3                                    | Payroll Setup Menu<br>Payroll Update Menu<br>Payroll Check & Direct Deposit Menu                                                                                                    |          |
|            | 4                                              | Annual Reports Menu<br>Monthly/Quarterly/Fiscal/Biennial Reports Menu                                                                                                    |          |
|            | 8<br>9<br>10<br>11<br>12<br>13                 | Employee Reports/Labels Menu<br>Update/Display Description/Deduction/Annuity Menu<br>Earnings History Menu<br>Check Reconciliation Menu<br>Update/Display Payroll Monitor<br>Special Functions Menu |          |
|            | 20                                             | File Reorganization                                                                                                    |          |
| Mas<br>F16 | ter <sup>User</sup> list<br><b>Duss Worlss</b> | PAY VEND<br>MONTOR<br>MONTOR                                                                                                    | 15.03.00 |
|            | Action                                         |                                                                                                    |          |
|            | Select 5                                       | (F5 - Monthly/Quarterly/Fiscal/Biennial Reports Menu).                                                                                                    |          |

| A             | PCG Dist=8991              | Rel=18.04.00                                                     | 12/21/2018                                                                 | PCG 002                                                   | SV C:\DEVSYS<br>Payroll S                                               | C:\SECOND<br>ystem       | WHITE         | _  | □ ×<br>Paym0005 |
|---------------|----------------------------|------------------------------------------------------------------|----------------------------------------------------------------------------|-----------------------------------------------------------|-------------------------------------------------------------------------|--------------------------|---------------|----|-----------------|
|               | FKey                       |                                                                  | Monthly/                                                                   | Quarte                                                    | rly/Fiscal/                                                             | Biennial Re              | ports Menu    |    |                 |
|               | 1<br>2<br>3<br>4           | Monthly:<br>PSERS<br>TRS Con<br>GHI Exp<br>Update<br>Cove        | Contribution<br>Atribution R<br>Fort File for<br>GHI Change<br>rage, Chang | n Report<br>eport &<br>State Ho<br>e File for<br>ging Sta | ts & Files<br>File<br>ealth Benefits<br>r Current Emp<br>tus, or Termin | loyees Activat<br>lating | ing Health    |    |                 |
|               | 5                          | Quarterly:<br>Departm                                            | nent of Labo                                                               | or Quart                                                  | erlv Pavroll R                                                          | eport & Wage:            | s Data File   |    |                 |
|               | 10<br>11<br>12<br>13<br>14 | Fiscal:<br>Fiscal V<br>Create S<br>Create A<br>Accrued<br>SHBP A | Vages by F<br>Summer Sa<br>Accrued Sur<br>Summer S<br>udit Report          | und<br>lary Acc<br>nmer Sa<br>alary by<br>for the l       | rual Claim Da<br>alary Paid Rep<br>y Function Rep<br>Fiscal Year        | ta<br>port<br>port       |               |    |                 |
|               | 20                         | Biennial:<br>  EEO-5 F                                           | Report and 1                                                               | Fransmi                                                   | ssion File (Du                                                          | e Even Numb              | ered Years)   |    |                 |
|               |                            |                                                                  |                                                                            |                                                           |                                                                         |                          |               |    |                 |
| Master<br>F16 | User <sub>list</sub>       | PAY VEND<br>MONITOR MONITOR                                      |                                                                            |                                                           |                                                                         |                          |               |    | 18.03.01        |
|               | Action                     |                                                                  |                                                                            |                                                           |                                                                         |                          |               |    |                 |
|               | Select 🛄                   | LT (F11                                                          | - Creat                                                                    | e Sun                                                     | nmer Sala                                                               | ry Accrua                | l Claim Data) | ). |                 |

| E PCG Dist=8991 Rel=14.01.00 04/01/2014 PCW 001 SV C:\DEVSYS C:\SECOND                                                                             | WHITE | _ 8 ×    |  |  |  |  |  |  |  |
|----------------------------------------------------------------------------------------------------|-------|----------|--|--|--|--|--|--|--|
|                                                                                                    |       | SSALACRL |  |  |  |  |  |  |  |
| Create Summary Salary Accrual Reports and Claim Load Files                                                                                         | 5     |          |  |  |  |  |  |  |  |
| Use the file browse option to select the ACCTSORT file from the payroll period you choose as best for creating the accrual reports and load files. |       |          |  |  |  |  |  |  |  |
| Clear any Gross data line types you do not want included:                                                                                          |       |          |  |  |  |  |  |  |  |
| <u>S D H A B X Y Q P</u>                                                                                                    |       |          |  |  |  |  |  |  |  |
| For what fiscal year are you running the accrual? (CCYY): <u>2014</u><br>Use prior year or current contract months? (C or P): <u>P</u>             |       |          |  |  |  |  |  |  |  |
| Entow the Import file Bath and Name OB - E18 to Dwowce for Fi                                                                                      | 1.0   |          |  |  |  |  |  |  |  |
| Enter the import file rath and name or file to browse for fi                                                                                       | 116   |          |  |  |  |  |  |  |  |
| K:\SECOND\ACRLDATA\ACCTSORTccyymmdd.nn                                                                                                    |       |          |  |  |  |  |  |  |  |
|                                                                                                    |       |          |  |  |  |  |  |  |  |
|                                                                                                    |       |          |  |  |  |  |  |  |  |
|                                                                                                    |       |          |  |  |  |  |  |  |  |
|                                                                                                    |       |          |  |  |  |  |  |  |  |
|                                                                                                    |       |          |  |  |  |  |  |  |  |
|                                                                                                    |       |          |  |  |  |  |  |  |  |
| Enter=Continue or F16=Exit                                                                                                    |       |          |  |  |  |  |  |  |  |
|                                                                                                    |       | 12.03.01 |  |  |  |  |  |  |  |
| FIG                                                                                                    |       |          |  |  |  |  |  |  |  |

| Step | Action                                                                                                    |
|------|----------------------------------------------------------------------------------------------------|
| 3    | Delete any gross data lines to be excluded from the evaluation from the <b>Clear any Gross data line types you do not want included</b> field.                                                                                                    |
| 4    | Verify the defaulting entry is correct, or enter the appropriate fiscal year (CCYY) in the <b>For what fiscal year are you running the accrual?</b> field.                                                                                                    |
|      | This measure ensures the creation of the accrual claims with the correct fiscal year regardless of the payroll run date selected.                                                                                                    |
| 5    | Enter C (Current contract months) or P (Prior year) in the Use prior year or current contract months? field.                                                                                                    |
|      | If the annual "Update Job Code for CPI/Payroll/CS-1" procedure has been run, and the current contract months indicator for July and August payrolls is being updated, the appropriate choice is to use the <b>P</b> (Prior contract months) indicator. Refer to the <u>Certified/Classified Personnel Information (CPI) System Operations Guide</u> , Section I: Special Functions for the "Update Job Code for CPI/Payroll/CS-1" procedure instructions. |

| Step | Action                                                                                                    |
|------|----------------------------------------------------------------------------------------------------|
| 6    | Select <b>F10</b> (Browse for File) and locate the appropriate <i>ACCTSORT file</i> within the <i>ACRLDATA</i> directory.        |
|      | <i>PCGenesis allows entries other K:\SECOND\ACRLDATA\ACCTSORT-ccyymmdd.pp as long as the directory structure entered exists.</i> |

After the appropriate ACCTSORT file has been selected from the **F10** (Browse for File) window, the following dialog box displays:

| PCG Dist     | t=8991                            | Rel=14.01.0    | 0 04/03/2014 | PCW 001    | SV C:\D | EVSYS | C:\SE | × |  |
|--------------|-----------------------------------|----------------|--------------|------------|---------|-------|-------|---|--|
| 2            | This file                         | was created or | 03/25/2014   |            |         |       |       |   |  |
| $\checkmark$ | Is this the file you want to use? |                |              |            |         |       |       |   |  |
|              |                                   | C              | Yes          | <u>N</u> o |         |       |       |   |  |

| Step | Action                                                                                                    |
|------|----------------------------------------------------------------------------------------------------|
| 7    | A "File was created on MM/DD/CCYY" dialog box displays. Verify the creation date of the file. If the correct file was selected, select $\underline{Yes}$ button. If the date is incorrect select the button and return to <i>Step 6</i> to select a different path and filename.                                                                                                    |
| 8    | <ul> <li>Select Enter (Continue).</li> <li>After all employees' payroll information has been evaluated, PCGenesis will prompt for the July, and August accrual claims' output filenames. By default, the files are saved to the PCGenesis C:\CLAIMS directory as <i>CLAIMccyyJULnn.csv</i> and <i>CLAIMccyyAUGnn.csv</i>, where <i>ccyy</i> identifies the year of the accrual claims and where <i>nn</i> identifies the payroll sequence number, starting with 01, in the event more than one claim is required.</li> <li>To modify the default names and locations, modify the name as presented in the save dialog box and/or navigate to the desired save directory.</li> </ul> |

| Output name for                                                  | JULY Accrual CSV                                                                                                    | file                                                                                                    |   |         | <u>? ×</u>             |
|------------------------------------------------------------------|----------------------------------------------------------------------------------------------------|----------------------------------------------------------------------------------------------------|---|---------|------------------------|
| Look jn:                                                         | CLAIMS                                                                                                    |                                                                                                    | • | + 🗈 💣 🎟 | -                      |
| My Recent<br>Documents<br>Desktop<br>My Documents<br>My Computer | ACCRUAL DATA<br>CLAIM2012AUG<br>CLAIM2012JULO<br>CLAIM2013AUG<br>CLAIM2013JULO<br>CLAIM2013JULO<br>CLAIM2014AUG<br>CLAIM2014AUG<br>CLAIM2014JULO | x2012.CSV<br>01.CSV<br>01.CSV<br>01.CSV<br>01x.CSV<br>01x.CSV<br>01.CSV<br>01.CSV<br>02.CSV<br>01.CSV<br>02.CSV |   |         |                        |
| My Network<br>Places                                             | File <u>n</u> ame:<br>Files of <u>t</u> ype:                                                                                                    | CLAIM2014JUL01.CSV                                                                                              |   | •<br>•  | <u>O</u> pen<br>Cancel |
| Action                                                           |                                                                                                    |                                                                                                    |   |         | ///                    |

For **July claims**, the following window displays:

| Step | Action                                                                                                    |
|------|----------------------------------------------------------------------------------------------------|
| 9    | Choose the appropriate file, and select (Open) for each file displayed.<br>The number of files and filenames that display are school district- and system-specific, and may differ from those displayed in the preceding screenshot examples. |

| Output name for                                                  | AUGUST Accrual CSY file                                                                                                    | ? X   |
|------------------------------------------------------------------|----------------------------------------------------------------------------------------------------|-------|
| Look jn:                                                         | 🔁 CLAIMS 💽 🗧 🖆 🏢 -                                                                                                    |       |
| My Recent<br>Documents<br>Desktop<br>My Documents<br>My Computer | ACCRUAL DATA2012.C5V<br>CLAIM2012AUG01.C5V<br>CLAIM2012JUL01.C5V<br>CLAIM2013AUG01.C5V<br>CLAIM2013AUG01x.C5V<br>CLAIM2013JUL01.C5V<br>CLAIM2013JUL01x.C5V<br>CLAIM2014AUG01.C5V<br>CLAIM2014AUG02.C5V<br>CLAIM2014JUL01.C5V<br>CLAIM2014JUL01.C5V<br>CLAIM2014JUL02.C5V |       |
| My Network<br>Places                                             | File name: CLAIM2014AUG01.CSV                                                                                                    | pen   |
|                                                                  | Files of type:                                                                                                    | ancel |

For August claims, the following window displays:

| Step | Action                                                                                                    |
|------|----------------------------------------------------------------------------------------------------|
| 10   | Choose the appropriate file, and select (Open) for each file displayed.<br>The number of files and filenames that display are school district- and system-specific, and<br>may differ from those displayed in the preceding screenshot examples. |
| 11   | In the case of duplicated output filenames, PCGenesis replaces the previous file's output information with the most recently selected results.                                                                                                   |

|      | A                                                                                                    | PCG Dist=8991                     | Rel=18.04.00                                               | 12/21/2018                                                             | PCG 002                                                   | SV C:\DEVSYS                                                            | C:\SECOND                  | WHITE      | _           |         | ×  |
|------|----------------------------------------------------------------------------------------------------|-----------------------------------|------------------------------------------------------------|------------------------------------------------------------------------|-----------------------------------------------------------|-------------------------------------------------------------------------|----------------------------|------------|-------------|---------|----|
|      |                                                                                                    |                                   |                                                            |                                                                        |                                                           | Payroll S                                                               | ystem                      |            |             | PAYMOOO | 5  |
|      |                                                                                                    | FKey                              |                                                            | Monthly,                                                               | Quarte/                                                   | rly/Fiscal/                                                             | Biennial Repor             | ts Menu    |             |         |    |
|      |                                                                                                    | 1<br>2<br>3<br>4                  | Monthly:<br>PSERS<br>TRS Cor<br>GHI Exp<br>Update<br>Cover | Contributio<br>htribution F<br>ort File for<br>GHI Chang<br>rage, Chan | n Report<br>Report &<br>State He<br>e File fo<br>ging Sta | ts & Files<br>File<br>ealth Benefits<br>r Current Emp<br>tus, or Termin | loyees Activating<br>ating | Health     |             |         |    |
|      |                                                                                                    | 5                                 | Quarterly:<br>Departm                                      | ent of Lab                                                             | or Quart                                                  | erly Payroll R                                                          | eport & Wages Da           | ata File   |             |         |    |
|      | Fiscal:<br>10 Fiscal Wages by Fund<br>11 Create Summer Salary Accrual Claim Data<br>12 Create Accrued Summer Salary Paid Report<br>13 Accrued Summer Salary by Function Report<br>14 SHBP Audit Report for the Fiscal Year |                                   |                                                            |                                                                        |                                                           |                                                                         |                            |            |             |         |    |
|      |                                                                                                    | 20                                | Biennial:<br>EEO-5 F                                       | eport and                                                              | Transmi                                                   | ssion File (Du                                                          | e Even Numbered            | d Years)   |             |         |    |
|      | Maste<br>F16                                                                                                    | ulser <sub>list</sub><br>USB Work | PAY VEND<br>MONITOR MONITOR                                |                                                                        |                                                           |                                                                         |                            |            |             | 18.03.0 | 1  |
| Step |                                                                                                    | Action                            |                                                            |                                                                        |                                                           |                                                                         |                            |            |             |         |    |
| 12   |                                                                                                    | To print                          | the rep                                                    | ort via                                                                | the U                                                     | queue Pr                                                                | int Manage                 | er: Select | <u>ک</u> (U | queue   | ). |

| 12 | To print the report via the Uqueue Print Manager: Select (Uqueue).                                                                                                    |
|----|----------------------------------------------------------------------------------------------------|
|    | To print the report via Microsoft® Word: Select (MS WORD).                                                                                                    |
|    | Follow the instructions provided in the <u>Technical System Operations Guide</u> , User Interface Procedures, Creating the Microsoft®-PCGenesis QWORD Macro for Report Printing to create the macro necessary to use the feature where appropriate. |
| 13 | Select <b>F16</b> - Exit) to return to the <i>Payroll System Master Menu</i> , or select <b>Master</b> ( <b>Master</b> ) to return to the <i>Business Applications Master Menu</i> .                                                                |
| 14 | Verify the report's results are correct.                                                                                                    |
|    | If the results are incorrect, verify the file selected is correct, and that the desired <b>Gross</b><br><b>Data Line Types</b> are correct. Contact the Technology Management Customer Support<br>Center for additional assistance as needed.       |

## B1. Summer Salary Accrual Estimate by Employee Report – Example

| REPORT DATE: 04/01/2014<br>REPORT PROG: PAYPR106 | FY 2014 SUMMER SAI                                 | ARY ACCRUAL ESTIMATE       | Y EMPLOYEE                                                            |                                  | PAG                                    | E 1           |
|--------------------------------------------------|----------------------------------------------------|----------------------------|-----------------------------------------------------------------------|----------------------------------|----------------------------------------|---------------|
| EMP NO EMPLOYEE NAME                             | TYPE ACCOUNT                                       |                            | DESCRIPTION                                                           | OBJECT                           | ACCRUAL AMT                            | ACCRUAL MONTH |
| 88175 AD2OCK, AL2ONZO                            | S 14 100 0 1320 27                                 | 700 18100 8012 0 00000     | ) REGULAR AMOUNT<br>EMPLR FICA/MEDC<br>GHI NON-CERTIFIED              | 18100<br>22000<br>21000          | 2,136.93<br>150.01<br>596.20           | OMITTED 12MTH |
| 88757 AD4IR, MI4HAELE                            | S 14 100 0 1041 10                                 | 000 11000 0108 1 00000     | ) REGULAR AMOUNT<br>EMPLR FICA/MEDC<br>EMPLR TRS                      | 11000<br>22000<br>23000          | 3,700.67<br>262.15<br>454.44<br>813.70 | JUL & AUG     |
|                                                  | S 14 100 0 1043 10                                 | 000 11000 0108 1 00000     | EMPLR FICA/MEDC                                                       | 11000<br>22000<br>22000          | 151.72<br>10.73                        |               |
|                                                  | S 14 100 0 2111 10                                 | 000 11000 0108 1 00000     | EMPLE IRS<br>REGULAR AMOUNT<br>EMPLR FICA/MEDC<br>EMPLR TRS           | 11000<br>22000<br>23000          | 602.43<br>42.65<br>73.98               |               |
|                                                  | S 14 100 0 2113 10                                 | 000 11000 0108 1 00000     | GHI CERTIFIED<br>) REGULAR AMOUNT<br>EMPLR FICA/MEDC<br>EMPLR TRS     | 21000<br>11000<br>22000<br>23000 | 132.30<br>24.70<br>1.81<br>3.03        |               |
| 89664 AG9ILERA, DO9OVAN                          | S 14 100 0 9990 26                                 | 500 19000 8013 0 00000     | ) REGULAR AMOUNT<br>EMPLR FICA/MEDC<br>EMPLR TRS<br>GHI NON-CERTIFIED | 19000<br>22000<br>23000<br>21000 | 5,269.73<br>396.09<br>647.12<br>596.20 | OMITTED 12MTH |
| 88464 AG9ILERA, JO9UE                            | S 14 100 0 1041 10                                 | 000 11000 0108 1 00000     | ) REGULAR AMOUNT<br>EMPLR FICA/MEDC<br>EMPLR TRS                      | 11000<br>22000<br>23000          | 2,301.81<br>176.09<br>282.66           | OMITTED COMTH |
|                                                  | S 14 100 0 1043 10                                 | 000 11000 0108 1 00000     | ) REGULAR AMOUNT<br>EMPLR FICA/MEDC<br>EMPLR TRS                      | 11000<br>22000<br>23000          | 103.92<br>7.95<br>12.76                |               |
| 89391 AL2NSO, JO2TTE                             | S 14 100 0 1320 27                                 | 700 18000 8012 0 00000     | ) REGULAR AMOUNT<br>EMPLR FICA/MEDC<br>GHI NON-CERTIFIED              | 18000<br>22000<br>21000          | 944.27<br>44.32<br>596.20              | JUL & AUG     |
| REPORT DATE: 04/01/2014<br>REPORT PROG: PAYPR106 | FY 2014 SUMMER SAI                                 | ARY ACCRUAL ESTIMATE       | Y EMPLOYEE                                                            |                                  | PAG                                    | E 54          |
|                                                  | DESCRIPTION                                        | OBJECT                     | JULY AMT AUGUS                                                        | T AMT                            |                                        |               |
|                                                  | REGULAR AMOUNT<br>REGULAR AMOUNT<br>REGULAR AMOUNT | 11000 40<br>11200<br>11210 | 2,215.50 399,8<br>2,638.74 2,6<br>1,320.80 4,3                        | 61.55<br>38.74<br>20.80          |                                        |               |
|                                                  | REGULAR AMOUNT<br>REGULAR AMOUNT                   | 11500                      | 3,168.17 3,1<br>1,214.28 4.2                                          | 68.17<br>14.28                   |                                        |               |
|                                                  | REGULAR AMOUNT                                     | 11700                      | 4,923.82                                                              | 45.97                            |                                        |               |
|                                                  | REGULAR AMOUNT<br>REGULAR AMOUNT                   | 11800 3<br>13100 1         | 5,917.65 25,7<br>2.119.71                                             | 44.04<br>0.00                    |                                        |               |
|                                                  | REGULAR AMOUNT                                     | 14000 4                    | 7,736.64 47,7                                                         | 36.64                            |                                        |               |
|                                                  | REGULAR AMOUNT<br>REGULAR AMOUNT                   | 14010<br>14200 1           | L,914.65 1,9<br>L596.92 8.6                                           | 14.65<br>36.25                   |                                        |               |
|                                                  | REGULAR AMOUNT                                     | 14600                      | 7,964.06 7,0                                                          | 47.39                            |                                        |               |
|                                                  | REGULAR AMOUNT                                     | 16300                      | 5,499.34 5,4                                                          | 99.34                            |                                        |               |
|                                                  | REGULAR AMOUNT                                     | 17200 1                    | 3,573.42 10,3                                                         | 57.05<br>73.42                   |                                        |               |
|                                                  | REGULAR AMOUNT                                     | 17300                      | 7,486.40 4,1                                                          | 56.01                            |                                        |               |
|                                                  | REGULAR AMOUNT                                     | 17400                      | 3,843.25 3,8<br>2,566.71 3                                            | 43.25                            |                                        |               |
|                                                  | REGULAR AMOUNT                                     | 18000 2                    | 4,169.15 24,1                                                         | 69.15                            |                                        |               |
|                                                  | REGULAR AMOUNT                                     | 18100                      | 500.00 5                                                              | 00.00                            |                                        |               |
|                                                  | REGULAR AMOUNT                                     | 18400 1                    | 5,580.90 16,5                                                         | 0.00                             |                                        |               |
|                                                  | REGULAR AMOUNT                                     | 19100 2                    | 3,462.23 21,6                                                         | 71.93                            |                                        |               |
|                                                  | GHI CERTIFIED                                      | 21000 9                    | 5,445.00 87,8                                                         | 85.00                            |                                        |               |
|                                                  | EMPLR FICA/MEDC                                    | 22000 3                    | , 360.60 35,1<br>5,149.64 42.5                                        | 00.61                            |                                        |               |
|                                                  | EMPLR TRS                                          | 23000 7                    | 3,276.03 67.0                                                         | 00.45                            |                                        |               |
|                                                  |                                                    |                            |                                                                       |                                  |                                        |               |

| PORT PROG: PAYPR106                          |                                                                                  |                   | -                |         |  |
|----------------------------------------------|----------------------------------------------------------------------------------|-------------------|------------------|---------|--|
|                                              | ACCOUNT NUMBER                                                                   | JULY AMT          | AUGUST AMT       |         |  |
|                                              | 14 514 0 6030 2900 19100 0195 1 000000                                           | 1,424.43          | 1,424.43         |         |  |
|                                              | 14 514 0 6030 2900 22000 0195 1 000000<br>14 514 0 6030 2900 23000 0195 1 000000 | 108.98<br>174.92  | 108.98<br>174.92 |         |  |
|                                              | FUND 514 TOTALS                                                                  | 35,437.88         | 24,875.69        |         |  |
|                                              | 14 560 0 1540 1000 11210 0195 1 000000                                           | 2,638.74          | 2,638.74         |         |  |
|                                              | 14 560 0 1540 1000 14000 0195 1 000000                                           | 3,856.80          | 3,856.80         |         |  |
|                                              | 14 560 0 1540 1000 14010 0195 1 000000                                           | 1,914.65          | 1,914.65         |         |  |
|                                              | 14 560 0 1540 1000 22000 0195 1 000000                                           | 617.65            | 617.65           |         |  |
|                                              | 14 560 0 1540 1000 23000 0195 1 000000                                           | 1,032.78          | 1,032.78         |         |  |
|                                              | 14 560 0 1540 2400 19100 0195 1 000000                                           | 592.33            | 0.00             |         |  |
|                                              | 14 560 0 1540 2400 21000 0195 1 000000                                           | 94.50             | 0.00             |         |  |
|                                              | 14 560 0 1540 2400 22000 0195 1 000000                                           | 42.06             | 0.00             |         |  |
|                                              | 14 560 0 1540 2400 23000 0195 1 000000                                           | 72.74             | 0.00             |         |  |
|                                              | FUND 560 TOTALS                                                                  | 12,054.65         | 11,253.02        |         |  |
|                                              | 14 605 0 9990 3100 18400 0201 1 000000                                           | 2,061.25          | 2,061.25         |         |  |
|                                              | 14 605 0 9990 3100 21000 0201 1 000000                                           | 1,192.40          | 1,192.40         |         |  |
|                                              | 14 605 0 9990 3100 22000 0201 1 000000                                           | 124.60            | 124.60           |         |  |
|                                              | FUND 605 TOTALS                                                                  | 3,378.25          | 3,378.25         |         |  |
|                                              | 14 606 0 9990 3100 18400 0108 1 000000                                           | 5,908.46          | 5,908.46         |         |  |
|                                              | 14 606 0 9990 3100 19100 0108 1 000000                                           | 790.40            | 790.40           |         |  |
|                                              | 14 606 0 9990 3100 21000 0108 1 000000                                           | 2,384.80          | 2,384.80         |         |  |
|                                              | 14 606 0 9990 3100 22000 0108 1 000000                                           | 427.59            | 427.59           |         |  |
| PORT DATE: 04/01/2014<br>PORT PROG: PAYPR106 | FY 2014 SUMMER SALARY ACCRUAL EST:                                               | IMATE BY EMPLOYEE | :                | PAGE 63 |  |
|                                              | ACCOUNT NUMBER                                                                   | JULY AMT          | AUGUST AMT       |         |  |
|                                              | 14 606 0 9990 3100 23000 0108 1 000000                                           | 129.99            | 129.99           |         |  |
|                                              | FUND 606 TOTALS                                                                  | 9,641.24          | 9,641.24         |         |  |
|                                              | GRAND TOTALS                                                                     | 899.784.27        | 828.810.76       |         |  |

The final page of the report contains individual fund totals and July and August grand totals.

# **Procedure C: Updating Employees' Gross Data and Contract** Months

After completing the *C1*. Updating Gross Data procedure and the *C2*. Mass Updating Contract Months procedure where appropriate, return to Procedure B: Creating the Summer Salary Accrual Data Files and the Summer Salary Accrual Estimate by Employee Report to repeat the extract of summer salary accrual information.

# C1. Updating Gross Data

*Refer to Section B: Payroll Update Processing, Topic 4: Update/Display Payroll Information, Procedure C: Updating/Displaying Gross Data for instructions.* 

For gross data information updates, the following screen displays:

- O -X PCG Dist=8991 Rel=15.04.00 01/21/2016 PCW 001 SV C:\DEVSYS C:\SECOND WHITE Update/Display Gross Data Status Active PAY07 EmpNo 88389 AL4RECHT, KE4NITH 3 10 MO. TEACHERS Class 999-08-8389 Loc 194 Location 000194 **13 CLASSROOM TEACHERS** SSN Job cd Salaru sched Cert level T5 Pay step L4 State yrs <u>18</u> Local yrs <mark>18</mark> 13/14 pay sw Work sched ID Hrs/Day 8.000 Days/Week 0 Hrs/Week 40.00 Budget pay cat Ann work days 190 Days worked YTD 0.00 This per <u>0.00</u> 0.00 This per <u>0.00</u> Days docked YTD Days/Hrs Regular Proc Pay Pay Rate Days/Hrs Overtime GHI % Pay Pay for Туре Туре́ Hrly/Daly **G**ross Dist Reas Period End Regular Overtime Gross 01. 0010 4542.17 <u>1.0000</u> <u>s</u> <u>91</u> 02. <u>S</u> 0021 81.25 <u>91</u> 03. <mark>s</mark> <u>0310</u> 166.67 <u>91</u> 04. \_\_\_\_ 05. \_ 06. 4790.09 1.0000 Sub Budget Flag Yr Fnd F Prgm Fnct Objct Fcty B Addt'l Pens Gross Pens Amt Contract Distrib ACCT 01 16 100 <u>1081 1000 11000 194</u> 4542.17 Y \_ s ACCT 02 16 100 1083 1000 11000 194 81.25 Т ACCT 03 <u>16</u> <u>100</u> <u>9990 2100 14600</u> 101 166.67 L ACCT 04 00 \_ \_ ACCT 05 00 \_ ACCT 06 00 4790.09 Total gross 4790.09 TRS Pens code <u>2</u> Y 4790.09 Cucle aross Pens switch TRS/ERS Pens Gross Pay sch. # 12 54506.04 TRS service ind  $\frac{1}{1}$ Sch Yr State salary Adi Amt/% 2 Cucle 10 Local salary 975.00 No pension code Contmo PY contmo Other 2000.04 Pens Amt/% 0600 <u>10</u> Contract amt 57481.08 2/10/1999 Pens elig date 15.02.00 F1 🖡 F2 🛠 F3 🎒 F4🖾 F5🔽 F6🖬 F7🔽 F8 🖬 F9 🚱 F10 🍸 -... 💽 🗌 ---- 🗐 . Q **.** Per Ded Grs W/H Lv Ytd Help Adj FICA Gar

| Step | Action                                                                                   |
|------|------------------------------------------------------------------------------------------|
| 1    | Enter 91 (Summer Accrued Pay Payout) or 92 (Summer Employment Pay), or select on the     |
|      | drop-down selection icon 🔳 in the Pay Reas (Pay Reason) field to select the information. |

| Step | Action                                                                                                    |
|------|----------------------------------------------------------------------------------------------------|
| 2    | Enter the correct contract month information in the <b>Contmo</b> (Contract Month) and the <b>PY contmo</b> (Payroll Year contract month) fields.                                                                                                    |
|      | If the "Update Job Code for CPI/Payroll/CS-1" procedure has not been performed, update the <b>Contmo</b> (Current Contract months) and <b>PY Contmo</b> (Prior Year Contract months) indicators with the contract months for the employee's new and prior fiscal year contract month status.        |
|      | Enter '12' for 12-month Contractual and Salaried employees who do not accrue salary, '11' for employees who only accrue a July salary, and '10' or '9' for employees who accrue July and August salaries. Use zero ('0') for substitutes and temporary employees who do not accrue summer salaries. |
| 3    | Select $\overset{\text{ENTER}}{\longrightarrow}$ (Enter) to validate the entry, and $\overset{\text{FR}}{\longrightarrow}$ (F8 – Save changes).                                                                                                    |

## **C2.** Mass Updating Contract Months

This report does not update the **PY Contmo** (Prior Year Contract Months) field. PCGenesis automatically updates the **prior year contract months** field when performing the "*Update Job Code for CPI/Payroll/CS-1*" procedure. Performed annually, the procedure preserves the CPI job code for CS-1 processing. The procedure also moves the **contract months** field value to the **prior year contract months** field value for accrual report processing in the next fiscal year.

| Step | Action                                                                                                    |
|------|----------------------------------------------------------------------------------------------------|
| 1    | For employee Contract Months mass updates: Refer to Payroll System Operations                                                                                              |
|      | <u>Guide</u> , Section I: Special Functions, Topic 6: Payroll Mass Update Employee Payroll<br>Information Processing, Procedure E: Mass Update Selected Employees' Fields. |

|      | PCG Dist=8991 Rel=14.01.00 04/01/2014 PCW 001 SV C:\DEVSYS C:\SECOND WHITE                                                   | _ 8 ×       |
|------|----------------------------------------------------------------------------------------------------|-------------|
|      | Mass Update Selected Employees' Field(s)                                                                                     | MASS 02 0 0 |
|      | Record selection criteria: Filter set: Class,Status                                                                          |             |
|      | What to Update                                                                                                    |             |
|      | Enter Contract Months/Year (09 - 12): Update? (Y/N) <u>N</u> Contract I                                                      | Months      |
|      | Enter Service Time Indicator(0 or 1): 0 Update? (Y/N) <u>N</u> Service T:<br>(0=No TRS Service Credit, 1-TRS Service Credit) | ime         |
|      | Enter Pay Reason Code: <u>00</u> Update? (Y/N) <u>N</u> Pay Reason                                                           | n           |
|      | Set All Prenote Flags = Y Y Update? (Y/N) <u>N</u> Prenote Fi                                                                | lags        |
|      | Curr New<br>Replace CPI Annual Contract Days: <u>000</u> Update? (Y/N) <u>N</u> CPI Contra                                   | act Days    |
|      | Replace CPI Annual Work Days: <u>000</u> <u>000</u> Update? (Y/N) <u>N</u> CPI Work I                                        | Days        |
| ENTE | ENTER = Continue, F16 = Return to Record Selection                                                                           | 13.04.00    |
|      | Action                                                                                                    |             |
|      | Make the appropriate entries within the fields, and select Enter twice                                                       | <u>ce</u> . |

# **Procedure D:** Formatting the Summer Salary Accrual Information into Microsoft® Excel

When satisfied with the Summer Salary Accrual Estimate by Employee Report's results, the July and August summary information's .csv files may be loaded using the new Large Claim Entry/Import program. For additional adjustments however, you must make the modifications within the .csv file using Microsoft® Excel. For example, if the June salary amount includes extra pay, or was less than normal when docking the employee's pay, PCGenesis does not require a dollar amount for the salary accrual. The employee's account detail (charge) lines can be located and increased or decreased as needed. Remove account information where appropriate for School Food Services (SFS) when processing the accruals monthly. When making dollar amount adjustments, be sure to enter a formula to calculate a new claim total in cell L5 - =SUM(L12:L1011).

#### \* \* ATTENTION \* \* \*

The Import file may not contain more than 998 account detail lines. These lines must also be in numerical order.

| Step | Action                                                                                                  |
|------|----------------------------------------------------------------------------------------------------|
| 1    | Within Microsoft® Excel, select File $\rightarrow$ Open from the <i>Menu Bar</i> .                      |
| 2    | Open the file created in C:\Claims.                                                                     |
| 3    | Select on the drop-down selection icon 📕 in the <b>Files of type</b> field to select <b>All Files</b> . |

The following window displays:

Step

4

| <u>File E</u> dit <u>V</u> iew F <u>a</u> vorites <u>T</u> ool | s <u>H</u> elp           |                             |                   | <b>A</b> |
|----------------------------------------------------------------|--------------------------|-----------------------------|-------------------|----------|
| 😋 Back 🔹 🕥 🕤 🏂 🔎                                               | Search 😥 Folders         | 🕼 🌶 🗙 🍤 😥                   | 2 🔏 🖻 📔 🕗         |          |
| Address 🛅 C:\CLAIMS                                            |                          |                             |                   | 🗸 🏓 Co   |
| Name 🔺                                                         | Size                     | Туре                        | Date Modified     |          |
| CLAIM2009AUG01.CSV                                             | 105 KB                   | Microsoft Office Excel Comm | 2/19/2009 7:39 AM |          |
| CLAIM2009AUG02.CSV                                             | 52 KB                    | Microsoft Office Excel Comm | 2/19/2009 7:39 AM |          |
| CLAIM2009JUL01.CSV                                             | 120 KB                   | Microsoft Office Excel Comm | 2/19/2009 7:33 AM |          |
| CLAIM2009JUL02.CSV                                             | 71 KB                    | Microsoft Office Excel Comm | 2/19/2009 7:39 AM |          |
|                                                                |                          |                             |                   |          |
|                                                                |                          |                             |                   |          |
|                                                                |                          |                             |                   |          |
|                                                                |                          |                             |                   |          |
|                                                                |                          |                             |                   |          |
|                                                                |                          |                             |                   |          |
| Action                                                         |                          |                             |                   |          |
|                                                                |                          |                             |                   |          |
|                                                                | <b>n</b> 11 1 A <b>T</b> |                             |                   |          |

| For August claims. Double-select CLAINICCT TAUGOLCSV.                                       |
|---------------------------------------------------------------------------------------------|
| If more than one import file is required, additional pairs of files will be listed with the |
| sequence number ending with '02', '03', etc. Each import file will contain a maximum of     |
| <i>900 lines</i> .                                                                          |

|       | 1 in -    | 0 - A     | 3 <del>49</del> 3 | ni 🛋 🗎         |           |           |         |             |              |                 |       |          |            |          |            | Microsoft   | Excel |      |       |        |             |   |          |              |          |         |            |        | -  | σx  |
|-------|-----------|-----------|-------------------|----------------|-----------|-----------|---------|-------------|--------------|-----------------|-------|----------|------------|----------|------------|-------------|-------|------|-------|--------|-------------|---|----------|--------------|----------|---------|------------|--------|----|-----|
| (23)  |           |           |                   |                |           |           |         |             |              |                 |       |          |            | LAIMZOUG | 510102.037 | - WICLOSOIL | Excel |      |       |        |             |   |          |              |          |         |            |        |    | - × |
|       | Home      | insert    | Page Layo         | iut Fo         | ormulas   | Data Ke   | view vi | ew Dev      | eloper A     | crobat          |       |          |            |          |            |             |       |      |       |        |             |   |          |              |          |         |            |        |    | -   |
|       | 🔏 Cut     |           | Calibri           | - 11           | • A A     | ==        | = >>    | 📑 Wrap      | Text         | General         |       | -        |            | Nor      | mal        | Bad         | (     | Good | Neut  | ral    | Calculation |   |          | × 💼          | Σ AutoS  | um * 🏭  |            |        |    |     |
| Paste | ia Copy   |           | в 7 II            |                | 2x - A -  |           |         |             |              | £ - 0/          |       | Conditi  | el 🛶       | nat Chr  | rck Coll   | Evolopat    | 0.01  | nout | Linko | d Call | Noto        |   | Insert D | elete Format | 😺 Fill * | Sort 8  | Eind &     |        |    |     |
| value | 💞 Format  | t Painter | BXD               | 100            |           |           | = = =   | Merg        | e & Center * | 3 %             | , 100 | Formatt  | ng * as Ta | ble *    | ick cell   | Explanat    | ory   | nput | Linke | d Cell | Note        |   | *        | * *          | 2 Clear  | Filter  | * Select * |        |    |     |
|       | Clipboard |           |                   | Font           |           | · [       | Align   | ment        |              | Num             | nber  |          |            |          |            |             | Style | 5    |       |        |             |   |          | lells        |          | Editing |            |        |    |     |
|       | A1        | - (       | 9                 | f <sub>x</sub> |           |           |         |             |              |                 |       |          |            |          |            |             |       |      |       |        |             |   |          |              |          |         |            |        |    | ×   |
|       | A         | в         | С                 | D              | E         | F         | G       | н           | 1            | J               | K     | L        | M          | N        | 0          | Р           | Q     | R    | S     | Т      | U           | V | w        | Х            | Y        | Z       | AA         | AB     | AC |     |
| 1     |           | c         | laim Entry        | Spreads        | heet      |           |         |             |              |                 |       |          |            |          |            |             |       |      |       |        |             |   |          |              |          |         |            |        |    |     |
| 2 Fo  | r Al      | UGUST Su  | mmer Sala         | ry Accru       | als File: | 02        |         |             |              |                 |       |          |            |          |            |             |       |      |       |        |             |   |          |              |          |         |            |        |    | -   |
| 3     |           |           |                   |                |           |           |         |             |              |                 |       |          |            |          |            |             |       |      |       |        |             |   |          |              |          |         |            |        |    |     |
| 4     |           | v         | endor             |                |           | Vendor Re | ef      | Binc        |              |                 | Date  | Amount   |            |          |            |             |       |      |       |        |             |   |          |              |          |         |            |        |    |     |
| 5 V   |           | 0         | 7155              |                |           |           |         | 422         |              |                 | 63009 | 1370508  |            |          |            |             |       |      |       |        |             |   |          |              |          |         |            |        |    |     |
| 6     |           |           |                   |                |           |           |         |             | Discount     |                 | Date  | Amount   |            |          |            |             |       |      |       |        |             |   |          |              |          |         |            |        |    |     |
| 7 X   |           | 0         |                   |                |           |           |         |             |              |                 | 0     | 0        |            |          |            |             |       |      |       |        |             |   |          |              |          |         |            |        |    |     |
| 8     |           | D         | escription        | 1              |           |           |         | Description | on 2         |                 |       |          |            |          |            |             |       |      |       |        |             |   |          |              |          |         |            |        |    |     |
| 9 D   |           | 0 J       | JLY SUMM          | ER SALA        | RY ACCRUA | L         |         | 10 AND 1    | 1 MONTH EN   | <b>MPLOYEES</b> |       |          |            |          |            |             |       |      |       |        |             |   |          |              |          |         |            |        |    |     |
| 10    | **        | * Charge  | Lines ***         |                |           |           |         |             |              |                 |       |          |            |          |            |             |       |      |       |        |             |   |          |              |          |         |            |        |    |     |
| 11    |           | Y         | r F               | und            | F         | Prgm      | Func    | Objct       | Fcty         | B A             | Addl  | Amount   | 109        | Э        |            |             |       |      |       |        |             |   |          |              |          |         |            |        |    |     |
| 12 L  |           | 1         | 8                 | 100            | 0 0       | 2213      | 1000    | 23000       | 3052         | 0               | 0     | 21.36    |            |          |            |             |       |      |       |        |             |   |          |              |          |         |            |        |    |     |
| 13 L  |           | 2         | 8                 | 100            | 0 0       | 2620      | 1000    | 11200       | 6104         | 0               | 0     | 8309.67  |            |          |            |             |       |      |       |        |             |   |          |              |          |         |            |        |    |     |
| 14 L  |           | 3         | 8                 | 100            | 0 0       | 2620      | 1000    | 21000       | 6104         | 0               | 0     | 1478.27  |            |          |            |             |       |      |       |        |             |   |          |              |          |         |            |        |    |     |
| 15 L  |           | 4         | 8                 | 100            | 0 0       | 2620      | 1000    | 22000       | 6104         | 0               | 0     | 608.12   |            |          |            |             |       |      |       |        |             |   |          |              |          |         |            |        |    | _   |
| 16 L  |           | 5         | 8                 | 100            | 0 0       | 2620      | 1000    | 23000       | 6104         | 0               | 0     | 771.13   |            |          |            |             |       |      |       |        |             |   |          |              |          |         |            |        |    | _   |
| 17 L  |           | 6         | 8                 | 100            | 0 0       | 2620      | 2100    | 19100       | 6104         | 0               | 0     | 2083.33  |            |          |            |             |       |      |       |        |             |   |          |              |          |         |            |        |    |     |
| 18 L  |           | 7         | 8                 | 100            | 0 0       | 2620      | 2100    | 21000       | 6104         | 0               | 0     | 308.01   |            |          |            |             |       |      |       |        |             |   |          |              |          |         |            |        |    |     |
| 19 L  |           | 8         | 8                 | 100            | 0 0       | 2620      | 2100    | 22000       | 6104         | 0               | 0     | 152.67   |            |          |            |             |       |      |       |        |             |   |          |              |          |         |            |        |    |     |
| 20 L  |           | 9         | 8                 | 100            | ) 0       | 2620      | 2100    | 23000       | 6104         | 0               | 0     | 193.33   |            |          |            |             |       |      |       |        |             |   |          |              |          |         |            |        |    |     |
| 21 L  |           | 10        | 8                 | 100            | 0 0       | 3011      | 1000    | 11000       | 199          | 0               | 0     | 46942.83 |            |          |            |             |       |      |       |        |             |   |          |              |          |         |            |        |    |     |
| 22 L  |           | 11        | 8                 | 100            | 0 0       | 3011      | 1000    | 11000       | 3052         | 0               | 0     | 19318.54 |            |          |            |             |       |      |       |        |             |   |          |              |          |         |            |        |    |     |
| 23 L  |           | 12        | 8                 | 100            | 0 0       | 3011      | 1000    | 11500       | 199          | 0               | 0     | 6763.07  |            |          |            |             |       |      |       |        |             |   |          |              |          |         |            |        |    |     |
| 24 L  |           | 13        | 8                 | 100            | 0 0       | 3011      | 1000    | 11500       | 3052         | 0               | 0     | 1414.29  |            |          |            |             |       |      |       |        |             |   |          |              |          |         |            |        |    |     |
| 25 L  |           | 14        | 8                 | 100            | 0         | 3011      | 1000    | 11/00       | 199          | 0               | 0     | 11/4.0/  |            |          |            |             |       |      |       |        |             |   |          |              |          |         |            |        |    |     |
| 20 L  |           | 15        | 8                 | 100            | 0         | 3011      | 1000    | 10100       | 199          | 0               | 0     | 741.53   |            |          |            |             |       |      |       |        |             |   |          |              |          |         |            |        |    |     |
| 2/ L  |           | 10        | 8                 | 100            | 0         | 3011      | 1000    | 19100       | 199          | 0               | 0     | 3/18.09  |            |          |            |             |       |      |       |        |             |   |          |              |          |         |            |        |    |     |
| 20 L  |           | 1/        | 8                 | 100            |           | 3011      | 1000    | 21000       | 2052         | 0               | 0     | 2509.24  |            |          |            |             |       |      |       |        |             |   |          |              |          |         |            |        |    |     |
| 20 1  |           | 10        | 8                 | 100            | , 0       | 2011      | 1000    | 21000       | 100          | 0               | 0     | 4297 76  |            |          |            |             |       |      |       |        |             |   |          |              |          |         |            |        |    |     |
| 31 1  |           | 20        | °                 | 100            | , 0       | 3011      | 1000    | 22000       | 3052         | 0               | 0     | 1470 77  |            |          |            |             |       |      |       |        |             |   |          |              |          |         |            |        |    |     |
| 32 1  |           | 20        | °                 | 100            | , 0       | 3011      | 1000    | 22000       | 100          | 0               | 0     | 5460 12  |            |          |            |             |       |      |       |        |             |   |          |              |          |         |            |        |    |     |
| 22 1  |           | 21        |                   | 100            |           | 2011      | 1000    | 23000       | 2052         | 0               | 0     | 1924.01  |            |          |            |             |       |      |       |        |             |   |          |              |          |         |            |        |    |     |
| 34 1  |           | 22        | 8                 | 100            | , ,       | 3013      | 1000    | 11000       | 199          | 0               | 0     | 4379.63  |            |          |            |             |       |      |       |        |             |   |          |              |          |         |            |        |    |     |
| 35 1  |           | 24        | 8                 | 100            | 0         | 3013      | 1000    | 11000       | 3052         | 0               | 0     | 748.08   |            |          |            |             |       |      |       |        |             |   |          |              |          |         |            |        |    |     |
| 36 1  |           | 25        | 8                 | 100            | 0         | 3013      | 1000    | 21000       | 199          | 0               | 0     | 3 92     |            |          |            |             |       |      |       |        |             |   |          |              |          |         |            |        |    |     |
| 37 1  |           | 26        | 8                 | 100            | 0         | 3013      | 1000    | 21000       | 3052         | 0               | 0     | 0.67     |            |          |            |             |       |      |       |        |             |   |          |              |          |         |            |        |    |     |
| 38 1  |           | 27        | 8                 | 100            | 0         | 3013      | 1000    | 22000       | 199          | 0               | 0     | 317.01   |            |          |            |             |       |      |       |        |             |   |          |              |          |         |            |        |    |     |
| 39 L  |           | 28        | 8                 | 100            | ) 0       | 3013      | 1000    | 22000       | 3052         | 0               | 0     | 53.1     |            |          |            |             |       |      |       |        |             |   |          |              |          |         |            |        |    |     |
| 40 L  |           | 29        | 8                 | 100            | 0         | 3013      | 1000    | 23000       | 199          | 0               | 0     | 336.83   |            |          |            |             |       |      |       |        |             |   |          |              |          |         |            |        |    |     |
| 41 L  |           | 30        | 8                 | 100            | 0 0       | 3013      | 1000    | 23000       | 3052         | 0               | 0     | 69.42    |            |          |            |             |       |      |       |        |             |   |          |              |          |         |            |        |    |     |
| 42 L  |           | 31        | 8                 | 100            | 0 0       | 3019      | 2400    | 19100       | 199          | 0               | 0     | 1593.73  |            |          |            |             |       |      |       |        |             |   |          |              |          |         |            |        |    |     |
| 43 1  |           | 32        |                   | 100            | 0         | 3019      | 2400    | 21000       | 199          | 0               | 0     | 296.44   |            |          |            |             |       |      |       |        |             |   |          |              |          |         |            |        | _  |     |
| R 4 + |           | 12008301  | 02/97             |                |           |           |         |             |              |                 |       |          |            |          |            |             |       |      |       |        |             |   |          |              |          | 177     |            | . O.   |    |     |
| Ready | 1.00      |           |                   |                |           |           |         |             |              |                 |       |          |            |          |            |             |       |      |       |        |             |   |          |              |          |         | ±10        | A770 - |    | 11/ |

Although the screenshot example displays the CLAIMccyyJULnn.csv spreadsheet, these instructions also apply to the CLAIMccyyAUGnn.csv file.

| Step | Action                                                                                                    |
|------|----------------------------------------------------------------------------------------------------|
| 5    | Make the appropriate changes to the account lines and dollar amounts.                                                                                                    |
| 6    | From the <i>Menu</i> Bar, select <b>File</b> $\rightarrow$ <b>Save</b> (Save).                                                                                                    |
| 7    | Close Microsoft® Excel.                                                                                                    |
| 8    | When satisfied with the file's data, follow the instructions in the <u>Financial Accounting and</u><br><u>Reporting (FAR) System Operations Guide</u> , Section D: Claim and Expenditure Processing<br>to load the claim into PCGenesis. |

# **Procedure E: Print the Accrued Summer Salary Paid Report**

### \* \* *ATTENTION* \* \* \*

Complete July and August payrolls before beginning this procedure.

| PCG Dist=8991 Rel=15.04.00 01/ | 21/2016 PCW 001 SV C:\DEVSYS C:\SECO                        | OND WHITE        |          |
|--------------------------------|-------------------------------------------------------------|------------------|----------|
|                                | Payroll System                                              |                  | PAYMOOOO |
| FKey<br>                       | Master Menu                                                 |                  |          |
| 1 Payroll Set                  | ip Menu                                                     |                  |          |
| 2 Payroll Upc<br>3 Payroll Che | ate Menu<br>ck & Direct Deposit Menu                        |                  |          |
|                                |                                                             |                  |          |
| 4 Annual Rep<br>5 Monthly/Qu   | orts Menu<br>arterly/Fiscal/Biennial Reports Menu           |                  |          |
|                                | , , , , , , , , , , , , , , , , , , , ,                     |                  |          |
| Employee I<br>Update/Dis       | teports/Labels Menu<br>play Description/Deduction/Annuity M | enu              |          |
| 10 Earnings H                  | story Menu                                                  |                  |          |
| 12 Update/Dis                  | nciliation Menu<br>play Payroll Monitor                     |                  |          |
| 13 Special Fur                 | ctions Menu                                                 |                  |          |
| 20 File Reorga                 | nization                                                    |                  |          |
|                                |                                                             |                  |          |
|                                |                                                             |                  |          |
|                                |                                                             |                  |          |
|                                |                                                             |                  |          |
|                                |                                                             |                  |          |
| aster Userlist                 |                                                             |                  | 15.03.00 |
|                                |                                                             |                  |          |
|                                |                                                             |                  |          |
| Action                         |                                                             |                  |          |
| Select <b>5</b> (F5 - N        | onthly/Ouarterly/Fiscal/F                                   | Biennial Reports | Menu).   |

Ster

|    | PCG Dist=8991                                 | Rel=18.04.00                                                           | 12/21/2018                                                                    | PCG 002 SV C:\DEVS                                                                                  | /S C:\SECOND                        | WHITE          | - 🗆 X    |  |
|----|-----------------------------------------------|------------------------------------------------------------------------|-------------------------------------------------------------------------------|----------------------------------------------------------------------------------------------------|-------------------------------------|----------------|----------|--|
|    |                                               |                                                                        |                                                                               | Payroll                                                                                             | System                              |                | PAYM0005 |  |
|    | FKey                                          | 1                                                                      | Monthly/                                                                      | Quarterly/Fisca                                                                                     | 1/Biennial Rep                      | oorts Menu     |          |  |
|    | 1<br>2<br>3<br>4                              | Monthly:<br>  PSERS<br>  TRS Co<br>  GHI Ex<br>  Update<br>Cove        | Contribution<br>ntribution Re<br>port File for S<br>GHI Change<br>rage, Chang | Reports & Files<br>eport & File<br>State Health Benef<br>File for Current Er<br>ing Status, or Tern | its<br>nployees Activat<br>ninating | ing Health     |          |  |
|    | 5                                             | Quarterly:<br>  Departi                                                | nent of Labo                                                                  | r Quarterly Payroll                                                                                 | Report & Wages                      | s Data File    |          |  |
|    | 10<br>11<br>12<br>13<br>14                    | Fiscal:<br>  Fiscal \<br>  Create<br>  Create<br>  Accrued<br>  SHBP # | Vages by Fu<br>Summer Sal<br>Accrued Sum<br>Summer Sa<br>udit Report f        | ind<br>ary Accrual Claim I<br>amer Salary Paid F<br>alary by Function F<br>for the Fiscal Year      | Data<br>leport<br>leport            |                |          |  |
|    | _20                                           | Biennial:<br>  EEO-5                                                   | Report and T                                                                  | ransmission File (                                                                                  | Due Even Numbo                      | ered Years)    |          |  |
| F  | Master <sup>User</sup> list<br>Fts ♥ №3 Word3 | PAY VEND<br>MONITOR MONITOR                                            |                                                                               |                                                                                                    |                                     |                | 18.03.01 |  |
| ep | Action                                        |                                                                        |                                                                               |                                                                                                    |                                     |                |          |  |
| 2  | Select 🗖                                      | 12 (F12                                                                | - Create                                                                      | e Accrued Su                                                                                        | mmer Salar                          | y Paid Report) |          |  |

| OUTPUT NAME F                                                                            | DR SUMMER ACCRUAL CSY FILE                                                                                                    | ? X                    |
|------------------------------------------------------------------------------------------|----------------------------------------------------------------------------------------------------|------------------------|
| Look jn:                                                                                 | GOSEND 💌 🗧 🖆 🎫 🔹                                                                                                    |                        |
| My Recent<br>Documents<br>Desktop<br>My Documents<br>My Computer<br>My Network<br>Places | 8991PLEE20140401.TXT         8991PUF20140401.TXT         899120140318.TXT         899120140320.TXT         899120140326.TXT         899120140401.TXT         899120140401.TXT         ACCRUAL DATA2014.CSV         NACHA01         SALACCUL20140401.CSV         SALACCUL20140403.CSV         W13003304.WGS         File name:         SALACCUL20140403         Image:         SALACCUL20140403         Image:         SALACCUL20140403         Image:         SALACCUL20140403         Image:         SALACCUL20140403         Image:         SALACCUL20140403         Image:         SALACCUL20140403         Image:         SALACCUL20140403         Image:         SALACCUL20140403         Image:         SALACCUL20140403 | <u>]</u> pen<br>iancel |
| Action                                                                                   |                                                                                                    |                        |
| Verify the                                                                               | e filename (SALACCULccyymmdd) in the <b>File <u>n</u>ame</b> field is co                                                                                                    | orrect, an             |

The following window displays:

<u>O</u>pen

(Open).

field.

The following screen displays:

6

|   | E PCG Dist=8991 Rel=14.01.00 04/01/2014 PCW 001 SV C:\DEVSYS C:\SECOND WHITE                                                                     |                        |
|---|----------------------------------------------------------------------------------------------------|------------------------|
|   | CREATE ACCRUED SUMMER SALARY PAID REPORT                                                                                                    | PAYPR107               |
|   | Enter the payroll calendar year<br>to create the report of accrued salary paid for<br>July and August of that year.                              |                        |
|   | Enter P to use the prior year contract months P<br>indicator or C to use the current year value<br>for determining if amounts paid were accrued. |                        |
|   |                                                                                                    |                        |
|   |                                                                                                    |                        |
|   |                                                                                                    |                        |
|   |                                                                                                    |                        |
|   | OK (Enter) EXIT (F16)                                                                                                    | 09.02.00               |
| р | Action                                                                                                    |                        |
| _ | Verify the correct calendar year defaults, or enter the payroll ye                                                                               | ear (CCYY) in the year |
|   | PCGenesis defaults to the current calendar year.                                                                                                 |                        |
| 5 | <b>To use the prior year's contract months</b> : Enter <b>P</b> (Prior Yea                                                                       | r Contract Months).    |
| • | <b>To use the current year's contract months</b> : Enter C (Curren                                                                               | t Year Contract Mon    |
| - | J V V                                                                                                    |                        |

Select OK(Enter) (OK - Enter).

| To exit the procedure without processing, select | EXIT(PF16) | (Exit - | <b>F16</b> ) |
|--------------------------------------------------|------------|---------|--------------|
|                                                  |            | (       |              |

When selecting **OK-Enter**, "\*\*\* Processing Request \*\*\*" briefly displays.

| A           | PCG Dist=8991 Rel                               | =18.04.00 12/2                                                                                                    | 1/2018 PCG 002                                                                                      | SV C:\DEVSYS                                                                     | C:\SECOND                                   | WHITE                                                      | - □ ×<br>Paym0005                              |                        |
|-------------|-------------------------------------------------|----------------------------------------------------------------------------------------------------|----------------------------------------------------------------------------------------------------|----------------------------------------------------------------------------------|---------------------------------------------|------------------------------------------------------------|------------------------------------------------|------------------------|
|             | FKey                                            | Mor                                                                                                    | ithly/Quarte                                                                                        | rly/Fiscal/                                                                      | ′<br>Biennial Rep                           | oorts Menu                                                 |                                                |                        |
|             | Mor<br>1<br>2<br>3<br>4                         | nthly:<br>PSERS Contr<br>TRS Contribu<br>GHI Export F<br>Update GHI<br>Coverage,                                           | ribution Repor<br>Ition Report &<br>The for State H<br>Change File fo<br>Changing Sta               | ts & Files<br>File<br>ealth Benefits<br>r Current Emp<br>tus, or Termin          | s<br>oloyees Activati<br>nating             | ing Health                                                 |                                                |                        |
|             | Qua<br>5                                        | rterly:<br>Department                                                                                                    | of Labor Quart                                                                                      | erly Payroll F                                                                   | leport & Wages                              | a Data File                                                |                                                |                        |
|             | Fise<br>10<br>11<br>12<br>13<br>14<br>Bie<br>20 | :al:<br>Fiscal Wage<br>Create Sumn<br>Create Accru<br>Accrued Sum<br>SHBP Audit I<br>SHBP Audit I<br>nnial:<br>EEO-5 Repor | s by Fund<br>ner Salary Acc<br>ed Summer Sa<br>Imer Salary by<br>Report for the I<br>rt and Transmi | rual Claim Da<br>alary Paid Re<br>7 Function Re<br>Fiscal Year<br>ssion File (De | ota<br>port<br>port<br>ue Even Numbe        | ered Years)                                                |                                                |                        |
| Mast<br>F16 | er User <sub>list</sub><br>Due Word PA<br>MONT  |                                                                                                    |                                                                                                    |                                                                                  |                                             |                                                            | 18.03.01                                       |                        |
|             | Action                                          |                                                                                                    |                                                                                                    |                                                                                  |                                             |                                                            |                                                |                        |
|             | To print th<br>To print th                      | ie report<br>ie report                                                                                                    | via the U<br>via Micro                                                                              | queue P<br>osoft® W                                                              | rint Mana<br>Vord: Sele                     | ger: Select<br>ect wors (MS V                              | Uqueue).<br>WORD).                             |                        |
|             | Follow the <i>Procedures</i> create the n       | instructions, <i>Creatin</i><br>nacro nec                                                                                  | ons provid<br>g the Mic<br>essary to                                                                | ed in the<br>crosoft®-<br>use the fe                                             | <u>Technical</u><br>PCGenesis<br>ature when | <u>System Operations</u><br>S QWORD Mac<br>re appropriate. | <u>ons Guide</u> , User I<br>ro for Report Pri | nterfa<br>inting       |
|             | Select FIE<br>(Master) to                       | <b>(F16</b> - c) return to                                                                                                 | Exit) to the <i>Busir</i>                                                                           | return to<br>ness Appl                                                           | the Payro<br>lications M                    | oll System Maste<br>Jaster Menu.                           | er Menu, or selec                              | t Mast                 |
|             | Verify the accessing t                          | report's<br>he . <i>csv</i> fi                                                                                             | results are                                                                                         | e correct<br>in <i>Proce</i>                                                     | . Where dure B: C                           | applicable, mak                                            | te manual correct                              | tions<br><i>ial De</i> |

Files and the Summer Salary Accrual Estimate by Employee Report.

**10** Proceed to *E1*. Making Manual Corrections to the Summer Salary Accrual PAID.csv File.

| REPORT DATE 04-01-2014<br>REPORT TIME 15:25:35<br>PROGRAM PAYPR107                                                                                                    | ACCRUED SUMMER SALARY PAID REPORT                                                                                                    | PAGE 49                                                                                                    |
|----------------------------------------------------------------------------------------------------|----------------------------------------------------------------------------------------------------|----------------------------------------------------------------------------------------------------|
| FUND 606<br>FUNCTION 3100                                                                                                    |                                                                                                    |                                                                                                    |
| EMP NO EMPLOYEE NAME<br>088543 AV2LOS, CH2RLEY<br>088543 AV2LOS, CH2RLEY<br>088543 AV2LOS, CH2RLEY<br>088543 AV2LOS, CH2RLEY<br>088543 AV2LOS, CH2RLEY<br>088018 BR7NSON, BR7ANA<br>089104 CH9ATE, LU9NNA<br>089104 CH9ATE, LU9NNA<br>089104 CH9ATE, LU9NNA<br>089104 CH9ATE, LU9NNA<br>089104 CH9ATE, LU9NNA<br>089104 CH9ATE, LU9NNA<br>089104 CH9ATE, LU9NNA<br>089104 CH9ATE, LU9NNA<br>089104 CH9ATE, LU9NNA<br>089104 CH9ATE, LU9NNA<br>089104 CH9ATE, LU9NNA<br>089105 CO9NEY, LO9D<br>08871 FE GNANDES, ELGANDA<br>088911 FE GNANDES, ELGANDA<br>088911 FE GNANDES, ELGANDA<br>088911 FE GNANDES, ELGANDA<br>088911 FE GNANDES, ELGANDA<br>088954 JA5QUES, MASQUITTA<br>089596 JA5QUES, MASQUITTA<br>089596 JA5QUES, MASQUITTA<br>089596 JA5QUES, MASQUITTA<br>089596 JA5QUES, MASQUITTA<br>089596 MU5LIGAN, CLSVELAND<br>088908 MU5LIGAN, CLSVELAND<br>088908 MU5LIGAN, CLSVELAND<br>088917 PA4LSEN, ST4RLING<br>088917 PA4LSEN, ST4RLING<br>088917 PA4LSEN, ST4RLING<br>088211 SC2REIBER, M02N<br>088211 SC2REIBER, M02N<br>088211 SC2REIBER, M02N<br>088211 SC2REIBER, M02N<br>088211 SC2REIBER, M02N | ACCOUNT         AMOUNT           14         606 0         9990         3100         18400         01081         000000         .00           14         606 0         9990         3100         18400         01081         000000         .744.64           14         606 0         9990         3100         18400         01081         000000         .744.64           14         606 0         9990         3100         18400         01081         000000         .744.64           14         606 0         9990         3100         18400         01081         000000         .1,452.50           14         606 0         9990         3100         18400         01081         000000         .00           14         606 0         9990         3100         18400         01081         000000         .00           14         606 0         9990         3100         18400         01081         000000         .00           14         606 0         9990         3100         18400         01081         000000         .00           14         606 0         9990         3100         18400         01081         000000         .00 <td>CHECK DATE         CONTRACT MO           07/31/13         10           08/30/13         10           08/30/13         10           08/30/13         10           07/31/13         10           07/31/13         10           07/31/13         10           07/31/13         10           07/31/13         10           07/31/13         10           07/31/13         10           08/30/13         10           07/31/13         10           08/30/13         10           07/31/13         10           07/31/13         10           07/31/13         10           07/31/13         10           07/31/13         10           08/30/13         10           07/31/13         10           08/30/13         10           07/31/13         10           08/30/13         10           07/31/13         10           08/30/13         10           07/31/13         10           07/31/13         10           07/31/13         10           07/31/13         10           &lt;</td> | CHECK DATE         CONTRACT MO           07/31/13         10           08/30/13         10           08/30/13         10           08/30/13         10           07/31/13         10           07/31/13         10           07/31/13         10           07/31/13         10           07/31/13         10           07/31/13         10           07/31/13         10           08/30/13         10           07/31/13         10           08/30/13         10           07/31/13         10           07/31/13         10           07/31/13         10           07/31/13         10           07/31/13         10           08/30/13         10           07/31/13         10           08/30/13         10           07/31/13         10           08/30/13         10           07/31/13         10           08/30/13         10           07/31/13         10           07/31/13         10           07/31/13         10           07/31/13         10           < |
| REPORT DATE 04-01-2014<br>REPORT TIME 15:25:35<br>PROGRAM PAYPR107                                                                                                    | ACCRUED SUMMER SALARY PAID REPORT                                                                                                    | PAGE 50                                                                                                    |
| FUND 607<br>FUNCTION 3100                                                                                                    |                                                                                                    |                                                                                                    |
| EMP NO EMPLOYEE NAME<br>089596 JASQUES, MASQUITTA                                                                                                    | ACCOUNT AMOUNT<br>14 607 0 9990 3100 18400 01081 000000 153.34                                                                                                    | CHECK DATE CONTRACT MO<br>08/16/13 10                                                                                                    |
| FUNCTION TOTAL                                                                                                    | 153.34                                                                                                    |                                                                                                    |
| FUND TOTAL                                                                                                    | 153.34                                                                                                    |                                                                                                    |

## E1. Making Manual Corrections to the Summer Salary Accrual PAID.csv File

| Step | Action                                                                                                    |
|------|----------------------------------------------------------------------------------------------------|
| 1    | Within <b>Microsoft® Excel</b> , select <b>File</b> $\rightarrow$ <b>Open</b> from the <i>Menu Bar</i> .                                                                |
| 2    | Open the file created in K:\GOSEND.                                                                                                    |
| 3    | Choose the drop-down selection icon 📕 in the <b>Files of type</b> field to select <b>All Files</b> .                                                                    |
| 4    | Select the appropriate file created in <i>Procedure E: Print the Accrued Summer Salary Paid Report</i> . For example, select the filename <i>SALACCULccyymmdd.csv</i> . |
| 5    | Make changes to the dollar amounts as needed.                                                                                                    |
| 6    | From the <i>Menu</i> Bar, select <b>File</b> $\rightarrow$ <b>Save</b> (Save).                                                                                          |
| 7    | Close Microsoft® Excel.                                                                                                    |

# **Procedure F: Print the Accrued Summer Salary by Function Report**

This process creates a report of the salary and the benefit amounts accrued for each employee, and a .CSV file. The data on this report is the same data as on the *Create Summer Salary Accrual Claim Data* except the report sorts and totals the output by FUNCTION. Employees appear multiple times on the report, once for each function for which they have salary charged. The .CSV file created contains the details of the accounts and salary amounts, per employee. This can be loaded into Microsoft® Excel for detailed "slice and dice" evaluations of the accrual amounts.

When making changes to the claim load .CSV files after exporting but before loading the accrual claims, the same changes should be made to the .CSV file data contained in this report to keep the .CSV data consistent.

| PCG Dist=8991 Rel              | =15.04.00 01/21/2016 PCW 001 SV C:\DEVSYS C:\SECOND WHITE                                                                                                    | ×        |
|--------------------------------|----------------------------------------------------------------------------------------------------|----------|
|                                | Payroll System                                                                                                    | PAYMOOOO |
| FKey<br>                       | Master Menu                                                                                                    |          |
| 1<br>2<br>3                    | Payroll Setup Menu<br>Payroll Update Menu<br>Payroll Check & Direct Deposit Menu                                                                                                    |          |
| <u>4</u><br><u>5</u>           | Annual Reports Menu<br>Monthly/Quarterly/Fiscal/Biennial Reports Menu                                                                                                    |          |
| 8<br>9<br>10<br>11<br>12<br>13 | Employee Reports/Labels Menu<br>Update/Display Description/Deduction/Annuity Menu<br>Earnings History Menu<br>Check Reconciliation Menu<br>Update/Display Payroll Monitor<br>Special Functions Menu                                                                                                    |          |
| 20                             | File Reorganization                                                                                                    |          |
| Master Userlist                | Imperiation         Imperiation         Imperiation | 15.03.00 |
| Action                         |                                                                                                    |          |
| Select 5                       | <b>(F5 -</b> Monthly/Ouarterly/Fiscal/Biennial Reports Menu).                                                                                                    |          |

|     | A            | PCG Dist=8991              | Rel=18.04.00                                                     | 12/21/2018                                                             | PCG 002                                                      | SV C:\DEVSYS                                                        | C:\SECOND               | WHITE           | —  |          |  |
|-----|--------------|----------------------------|------------------------------------------------------------------|------------------------------------------------------------------------|--------------------------------------------------------------|---------------------------------------------------------------------|-------------------------|-----------------|----|----------|--|
|     |              |                            |                                                                  |                                                                        |                                                              | Payroll S                                                           | ystem                   |                 |    | PAYM0005 |  |
|     |              | FKey                       |                                                                  | Monthly/                                                               | Quarter                                                      | ∕ly/Fiscal/                                                         | Biennial Re             | ports Menu      |    |          |  |
|     |              | 1<br>2<br>3<br>4           | Monthly:<br>PSERS<br>TRS Con<br>GHI Exp<br>Update<br>Cove        | Contributio<br>htribution F<br>ort File for<br>GHI Chang<br>rage, Chan | n Report<br>eport & I<br>State He<br>e File for<br>ging Stat | s & Files<br>File<br>calth Benefits<br>Current Emp<br>us, or Termin | loyees Activa<br>lating | ting Health     |    |          |  |
|     |              | 5                          | Quarterly:<br>Departn                                            | ient of Lab                                                            | or Quarte                                                    | rly Payroll R                                                       | eport & Wage            | s Data File     |    |          |  |
|     |              | 10<br>11<br>12<br>13<br>14 | Fiscal:<br>Fiscal V<br>Create S<br>Create A<br>Accrued<br>SHBP A | Vages by F<br>Summer Sa<br>Accrued Sun<br>Summer S<br>udit Report      | und<br>lary Accr<br>nmer Sa<br>alary by<br>for the F         | rual Claim Da<br>lary Paid Rep<br>Function Rep<br>Fiscal Year       | ta<br>Dort<br>Dort      |                 |    |          |  |
|     |              | 20                         | Biennial:<br>EEO-5 F                                             | eport and                                                              | Fransmis                                                     | ssion File (Du                                                      | ie Even Numb            | ered Years)     |    |          |  |
|     | Maste<br>F16 | r User <sub>list</sub>     | PAY VEND                                                         |                                                                        |                                                              |                                                                     |                         |                 |    | 18.03.01 |  |
| tep |              | Action                     |                                                                  |                                                                        |                                                              |                                                                     |                         |                 |    |          |  |
| 2   |              | Select 🛄                   | <u>3</u> (F13                                                    | - Accru                                                                | ied Su                                                       | ımmer Sa                                                            | lary by F               | unction Report) | ). |          |  |

The following window displays:

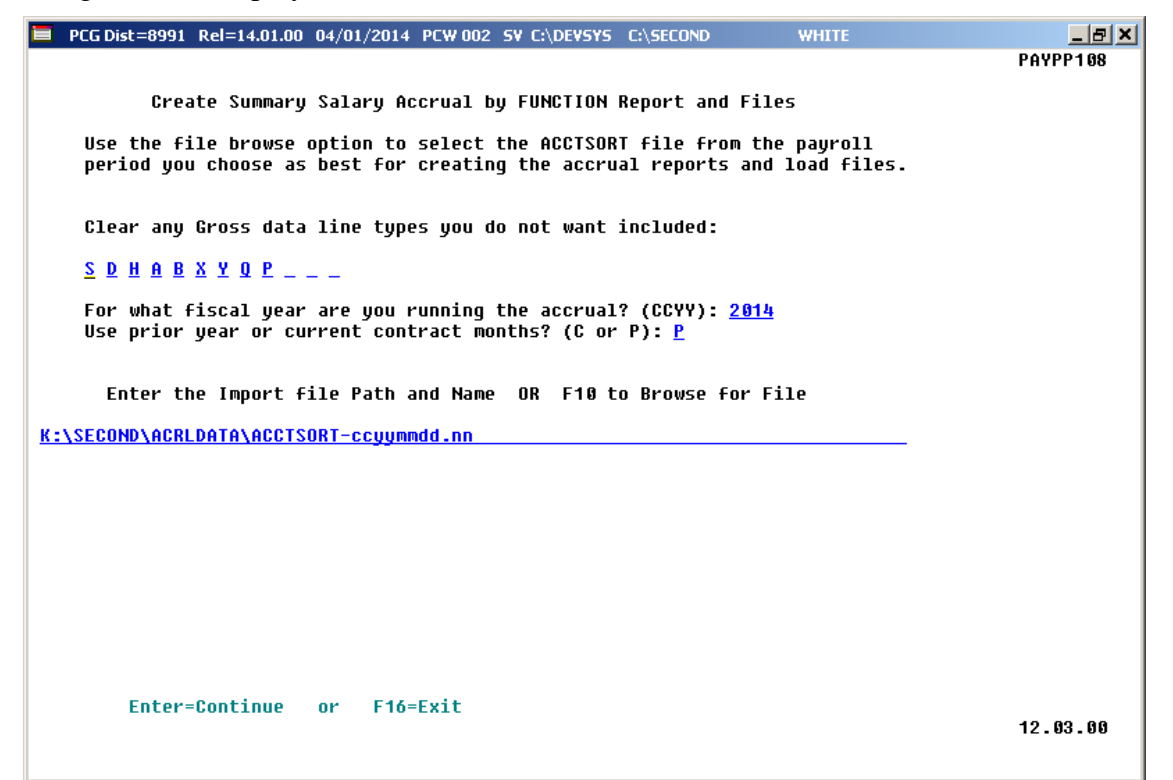

| Step | Action                                                                                                    |
|------|----------------------------------------------------------------------------------------------------|
| 3    | Delete any gross data lines to be excluded from the evaluation from the <b>Clear any Gross</b> data line types you do not want included field.                                                                                                    |
| 4    | Verify the defaulting entry is correct, or enter the appropriate fiscal year (CCYY) in the <b>For</b> what fiscal year are you running the accrual? field.                                                                                                    |
|      | This measure ensures that the accrual claims are created with the correct fiscal year regardless of the payroll run date selected.                                                                                                    |
| 5    | Enter C (Current contract months) or P (Prior year) in the Use prior year or current contract months? field.                                                                                                    |
|      | If the annual "Update Job Code for CPI/Payroll/CS-1" procedure has been run, and the current contract months indicator for July and August payrolls is being updated, the appropriate choice is to use the <b>P</b> (Prior contract months) indicator. Refer to the <u>Certified/Classified Personnel Information (CPI) System Operations Guide</u> , Section I: Special Functions for the "Update Job Code for CPI/Payroll/CS-1" procedure instructions. |
| 6    | Select <b>F10</b> (Browse for File) and locate the appropriate <i>ACCTSORT file</i> within the <i>ACRLDATA</i> directory.                                                                                                    |
|      | PCGenesis allows entries other K:\SECOND\ACRLDATA\ACCTSORT-ccyymmdd.pp as long as the directory structure entered exists.                                                                                                    |

After the appropriate ACCTSORT file has been selected from the **F10** (Browse for File) window, the following dialog box displays:

| PCG Dis | =8991 Rel=14.01.00 04/03/2014 PCW 001 5V C:\DEV5Y5 | C:\SE | × |
|---------|----------------------------------------------------|-------|---|
| 2       | This file was created on 03/25/2014                |       |   |
| ~       | Is this the file you want to use?                  |       |   |
|         | Yes No                                             |       |   |
|         |                                                    |       |   |
| etion   |                                                    |       |   |

| Step | Action                                                                                                    |
|------|----------------------------------------------------------------------------------------------------|
| 7    | A "File was created on MM/DD/CCYY" dialog box displays. Verify the creation date of the                                                                                                    |
|      | file. If the correct file was selected, select $\underline{Y^{es}}$ button. If the date is incorrect select the button and return to <i>Step 6</i> to select a different path and filename. |
| 8    | Select Enter (Continue).                                                                                                    |

The following window displays:

| Output name for                                                  | accrual data CS¥ file                                                                                                    | ? X          |
|------------------------------------------------------------------|----------------------------------------------------------------------------------------------------|--------------|
| Look jn:                                                         | GOSEND 💽 🖛 🗈 📸                                                                                                    |              |
| My Recent<br>Documents<br>Desktop<br>My Documents<br>My Computer | <ul> <li>8991PLEE20140401.TXT</li> <li>8991PUF20140401.TXT</li> <li>899120140318.TXT</li> <li>899120140320.TXT</li> <li>899120140326.TXT</li> <li>899120140401.TXT</li> <li>899120140401.TXT</li> <li>ACCRUAL DATA2014.CSV</li> <li>NACHA01</li> <li>SALACCUL20140401.CSV</li> <li>SALACCUL20140403.CSV</li> <li>W13003304.WGS</li> </ul> |              |
| My Network<br>Places                                             | File name:     ACCRUAL DATA2014.CSV       Files of type:     Call                                                                                                    | pen<br>ancel |

| Step | Action                                                                          |
|------|---------------------------------------------------------------------------------|
| 9    | When the Open window displays, verify ACCRUAL DATAccyy.CSV has defaulted in the |
|      | File <u>n</u> ame field, and select (Open).                                     |

|   | PCG Dist=8991 | Rel=14.01.00 04/01/2014 PCW 002 SV C:\DEVSYS C:\SECOND | WHITE | <u>_ 8 ×</u> |
|---|---------------|--------------------------------------------------------|-------|--------------|
| Г |               |                                                        |       | PAYPR108     |
|   |               | Accrued Summer Salary By Function Report               |       |              |
|   |               |                                                        |       |              |
|   |               |                                                        |       |              |
|   |               |                                                        |       |              |
|   |               |                                                        |       |              |
|   |               |                                                        |       |              |
|   |               |                                                        |       |              |
|   |               | ** PRUCESSING REQUEST **                               |       |              |
|   |               | Employee: 999999 WE4NSTEIN, TE4INA                     |       |              |
|   |               |                                                        |       |              |
|   |               |                                                        |       |              |
|   |               |                                                        |       |              |
|   |               |                                                        |       |              |
|   |               |                                                        |       |              |
|   |               |                                                        |       |              |
|   |               |                                                        |       |              |
|   |               |                                                        |       |              |
|   |               |                                                        |       |              |
|   |               |                                                        |       |              |
|   |               |                                                        |       |              |
|   |               |                                                        |       |              |
|   |               |                                                        |       |              |
|   |               |                                                        |       |              |
|   |               |                                                        |       | 12.02.00     |
|   |               |                                                        |       |              |
|   |               |                                                        |       |              |

| A     | PCG Dist=8991 Rel=18.04.00 12/21/2018 PCG 002 SV C:\DEVSYS C:\SECOND WHITE                                                                                                    | _ |          |
|-------|----------------------------------------------------------------------------------------------------|---|----------|
|       | Payroll System                                                                                                    |   | PAYM0005 |
|       | FKey Monthly/Quarterly/Fiscal/Biennial Reports Menu                                                                                                    |   |          |
|       | Monthly:<br>1 PSERS Contribution Reports & Files<br>2 TRS Contribution Report & File<br>3 GHI Export File for State Health Benefits<br>4 Update GHI Change File for Current Employees Activating Health<br>Coverage, Changing Status, or Terminating |   |          |
|       | Quarterly:                                                                                                    |   |          |
|       | Fiscal:<br>10 Fiscal Wages by Fund<br>11 Create Summer Salary Accrual Claim Data<br>12 Create Accrued Summer Salary Paid Report<br>13 Accrued Summer Salary by Function Report<br>14 SHBP Audit Report for the Fiscal Year                           |   |          |
|       | Biennial:<br>20 EEO-5 Report and Transmission File (Due Even Numbered Years)                                                                                                    |   |          |
|       |                                                                                                    |   |          |
| Maste | er Userlist                                                                                                    |   | 18.03.01 |

| Step | Action                                                                                                    |
|------|----------------------------------------------------------------------------------------------------|
| 10   | To print the report via the Uqueue Print Manager: Select (Uqueue).<br>To print the report via Microsoft® Word: Select (MS WORD).                                                                                                    |
|      | Follow the instructions provided in the <u>Technical System Operations Guide</u> , User Interface Procedures, Creating the Microsoft®-PCGenesis QWORD Macro for Report Printing to create the macro necessary to use the feature where appropriate. |
| 11   | Select <b>FIG</b> ( <b>F16</b> - Exit) to return to the <i>Payroll System Master Menu</i> , or select <b>Master</b> ( <b>Master</b> ) to return to the <i>Business Applications Master Menu</i> .                                                   |

## F1. Summer Salary Accrual Estimate by Function and Employee

| REPORT | DATE: 04/03/2014<br>ID: PAYPR108 | FY 2014 SUMMER  | SALARY ACCRUAL ESTIMATE H | BY FUNCTION AND EMPLOYEE                                                                    | PAGE 47                                         |
|--------|----------------------------------|-----------------|---------------------------|---------------------------------------------------------------------------------------------|-------------------------------------------------|
|        |                                  |                 | FUNCTION: 3100            |                                                                                             |                                                 |
| EMP NO | EMPLOYEE NAME                    | TYPE ACCOUNT    |                           | DESCRIPTION OBJECT                                                                          | ACCRUAL AMT ACCRUAL MONTH                       |
| 89979  | LOGDON, JEGS                     | S 14 602 0 9990 | 3100 18400 0100 1 000000  | REGULAR AMOUNT 18400<br>EMPLR FICA/MEDC 22000                                               | 1,060.72 JUL & AUG<br>79.17                     |
| 88 908 | MUSLIGAN, CLSVELAND              | S 14 604 0 9990 | 3100 19100 0195 1 000000  | REGULAR AMOUNT 19100<br>EMPLR FICA/MEDC 22000<br>EMPLR TRS 23000<br>GHI NON-CERTIFIED 21000 | 1,276.80 JUL & AUG<br>92.60<br>156.79<br>596.20 |
| 88583  | NU2N, LA2AWN                     | S 14 604 0 9990 | 3100 18400 0195 1 000000  | REGULAR AMOUNT 18400<br>EMPLR FICA/MEDC 22000<br>GHI NON-CERTIFIED 21000                    | 925.10 JUL & AUG<br>65.70<br>596.20             |
| 87925  | OL4VARES, SH4E                   | S 14 606 0 9990 | 3100 18400 0108 1 000000  | REGULAR AMOUNT 18400<br>EMPLR FICA/MEDC 22000                                               | 1,061.00 JUL & AUG<br>81.16                     |
| 88917  | PA4LSEN, ST4RLING                | S 14 606 0 9990 | 3100 18400 0108 1 000000  | REGULAR AMOUNT 18400<br>EMPLR FICA/MEDC 22000<br>GHI NON-CERTIFIED 21000                    | 930.42 JUL & AUG<br>45.14<br>596.20             |
| 88135  | RO2 KWELL, ST2 CEE               | S 14 604 0 9990 | 3100 18400 0195 1 000000  | REGULAR AMOUNT 18400<br>EMPLR FICA/MEDC 22000<br>GHI NON-CERTIFIED 21000                    | 1,125.30 JUL & AUG<br>79.04<br>596.20           |
| 88271  | SC2REIBER, MO2N                  | S 14 606 0 9990 | 3100 18400 0108 1 000000  | REGULAR AMOUNT 18400<br>EMPLR FICA/MEDC 22000<br>GHI NON-CERTIFIED 21000                    | 994.58 JUL & AUG<br>29.37<br>596.20             |
| 89878  | SH3PMAN, JU3TA                   | S 14 606 0 9990 | 3100 18400 0108 1 000000  | REGULAR AMOUNT 18400<br>EMPLR FICA/MEDC 22000<br>GHI NON-CERTIFIED 21000                    | 832.48 JUL & AUG<br>56.64<br>596.20             |

| PORT DATE:<br>PORT ID: | 04/03/2014<br>PAYPR108 | FY 2014 SUN         | MER SALARY ACCRUAL | ESTIMATE BY FUNCT | ION AND EMPLOYEE | PAC | GE 48 |
|------------------------|------------------------|---------------------|--------------------|-------------------|------------------|-----|-------|
|                        | FUNCTION               | DESCRIPTION         | OBJECT             | JULY AMT          | AUGUST AMT       |     |       |
|                        | 1000                   | REGILAR AMOUNT      | 11000              | 402 215 50        | 399 861 55       |     |       |
|                        | 1000                   | DECILAR AMOUNT      | 11200              | 2 620 74          | 2 620 74         |     |       |
|                        |                        | DECHTAD AMOUNT      | 11210              | 4 220 90          | 4 220 90         |     |       |
|                        |                        | DECILAR AMOUNT      | 11500              | 2 160 17          | 2 1 60 17        |     |       |
|                        |                        | REGULAR AFOUNT      | 11500              | 3,168.17          | 3,168.17         |     |       |
|                        |                        | REGULAR AMOUNT      | 11601              | 4,214.28          | 4,214.28         |     |       |
|                        |                        | REGULAR AMOUNT      | 11700              | 1,923.82          | 445.97           |     |       |
|                        |                        | REGULAR AMOUNT      | 11800              | 35,917.65         | 25,744.04        |     |       |
|                        |                        | REGULAR AMOUNT      | 14000              | 45,108.41         | 45,108.41        |     |       |
|                        |                        | REGULAR AMOUNT      | 14010              | 1,914.65          | 1,914.65         |     |       |
|                        |                        | REGULAR AMOUNT      | 17200              | 3,573.42          | 3,573.42         |     |       |
|                        |                        | REGULAR AMOUNT      | 17300              | 7,486.40          | 4,156.01         |     |       |
|                        |                        | SALARY TOTAL        |                    | 512,481.84        | 495,146.04       |     |       |
|                        |                        | CUT CEDTIFIED       | 21000              | 07 005 00         | 94 105 00        |     |       |
|                        |                        | GHI CERITFIED       | 21000              | 87,888.00         | 84,108.00        |     |       |
|                        |                        | GHI NON-CERTIFIED   | 21000              | 11,924.00         | 11,924.00        |     |       |
|                        |                        | EMPLR FICA/MEDC     | 22000              | 36,779.29         | 35,507.30        |     |       |
|                        |                        | EMPLR TRS           | 23000              | 61,942.33         | 59,813.50        |     |       |
|                        |                        | BENEFITS TOTAL      |                    | 198,530.62        | 191,349.80       |     |       |
|                        |                        | ETROTTON 4000 TOTA  |                    |                   |                  |     |       |
|                        |                        | FUNCTION 1000 TOTAL |                    | 711,012.46        | 686,495.84       |     |       |
|                        | 2100                   | REGULAR AMOUNT      | 14200              | 8,477.67          | 6,535.00         |     |       |
|                        |                        | REGULAR AMOUNT      | 14600              | 7,964.06          | 7,047.39         |     |       |
|                        |                        | REGULAR AMOUNT      | 16300              | 5,499,34          | 5,499.34         |     |       |
|                        |                        | PEGILAR AMOUNT      | 17400              | 3 843 25          | 3 843 25         |     |       |
|                        |                        | DECILAR AMOUNT      | 17700              | 2 21 6 72         | 0,010,20         |     |       |
|                        |                        | DECHLAR AMOUNT      | 19000              | 2,510.72          | 0.00             |     |       |
|                        |                        | REGULAR AFOUNT      | 19000              | 2,003.43          | 0.00             |     |       |
|                        |                        | REGULAR AMOUNT      | 19100              | 3,130.16          | 2,280.16         |     |       |
|                        |                        | SALARY TOTAL        |                    | 33,896.65         | 25,205.14        |     |       |
|                        |                        | GHI CERTIFIED       | 21000              | 1,370.25          | 945.00           |     |       |
|                        |                        | GHI NON-CERTIFIED   | 21000              | 2,981.00          | 1,788.60         |     |       |
|                        |                        | EMPLR FICA/MEDC     | 22000              | 2,437.36          | 1,837.33         |     |       |
|                        |                        | EMPLR TRS           | 23000              | 4,132.48          | 3,065.16         |     |       |
|                        |                        |                     |                    |                   |                  |     |       |
|                        |                        | BENEFITS TOTAL      |                    | 10,921.09         | 7,636.09         |     |       |
|                        |                        | FUNCTION 2100 TOTAL | 2                  | 44,817.74         | 32,841.23        |     |       |
|                        |                        | GRAND TOTALS        |                    | 899,784.27        | 828,810.76       |     |       |

The middle of the report lists totals for salary and benefits by function and object, and the grand totals.

The final page of the report completes the listing of fund totals, benefits totals, and function totals by account number, along with the grand totals for salary and benefits.

| REPORT ID: PAYPR108                          | FY 2014 SUMMER SALARY ACCRUAL ES                                                                                 | TIMATE BY FUNCTIO                                             | N AND EMPLOYEE                                                | PAGE 56 |
|----------------------------------------------|----------------------------------------------------------------------------------------------------|---------------------------------------------------------------|---------------------------------------------------------------|---------|
| FUNCTION                                     | ACCOUNT NUMBER                                                                                                   | JULY AMT                                                      | AUGUST AMT                                                    |         |
| 1000                                         | 14 100 0 3011 1000 23000 0108 1 000000                                                                           | 1,772.73                                                      | 1,772.73                                                      |         |
|                                              | 14 100 0 3013 1000 22000 0108 1 000000                                                                           | 42.11                                                         | 42.11                                                         |         |
|                                              | 14 100 0 3013 1000 23000 0108 1 000000                                                                           | 72.75                                                         | 72.75                                                         |         |
|                                              | 14 100 0 3554 1000 22000 0108 1 000000                                                                           | 78.60                                                         | 78.60                                                         |         |
|                                              | 14 100 0 3554 1000 23000 0108 1 000000                                                                           | 135.36                                                        | 135.36                                                        |         |
|                                              | 14 100 0 5071 1000 22000 0108 1 000000                                                                           | 101.62                                                        | 101.62                                                        |         |
|                                              | 14 100 0 5071 1000 22000 0201 1 000000                                                                           | 214.62                                                        | 214.62                                                        |         |
|                                              | 14 100 0 5071 1000 23000 0108 1 000000                                                                           | 163.13                                                        | 163.13                                                        |         |
|                                              | 14 100 0 5073 1000 22000 0201 1 000000                                                                           | 8.25                                                          | 8.25                                                          |         |
|                                              | 14 100 0 6060 1000 22000 0108 1 000000                                                                           | 139.43                                                        | 139.43                                                        |         |
|                                              | 14 100 0 6060 1000 22000 0201 1 000000                                                                           | 140.11                                                        | 140.11                                                        |         |
|                                              | 14 100 0 6060 1000 23000 0108 1 000000                                                                           | 236.83                                                        | 236.83                                                        |         |
|                                              | 14 100 0 6060 1000 23000 0201 1 000000                                                                           | 236.83                                                        | 236.83                                                        |         |
|                                              | FUND 100 TOTALS                                                                                                  | 178,432.82                                                    | 171,252.00                                                    |         |
|                                              | 14 402 0 1750 1000 21000 0100 1 000000                                                                           | 596.20                                                        | 596.20                                                        |         |
|                                              | 14 402 0 1750 1000 21000 0195 1 000000                                                                           | 1,890.00                                                      | 1,890.00                                                      |         |
|                                              | 14 402 0 1750 1000 22000 0100 1 000000                                                                           | 155.10                                                        | 155.10                                                        |         |
|                                              | 14 402 0 1750 1000 22000 0195 1 000000                                                                           | 915.53                                                        | 915.53                                                        |         |
|                                              | 14 402 0 1750 1000 23000 0100 1 000000                                                                           | 296.10                                                        | 296.10                                                        |         |
|                                              | 14 402 0 1750 1000 23000 0195 1 000000                                                                           | 1,599.38                                                      | 1,599.38                                                      |         |
|                                              | FUND 402 TOTALS                                                                                                  | 5,452.31                                                      | 5,452.31                                                      |         |
|                                              | 14 560 0 1540 1000 21000 0195 1 000000                                                                           | 1,192.40                                                      | 1,192.40                                                      |         |
|                                              | 14 560 0 1540 1000 22000 0195 1 000000                                                                           | 617.65                                                        | 617.65                                                        |         |
|                                              | 14 560 0 1540 1000 23000 0195 1 000000                                                                           | 1,032.78                                                      | 1,032.78                                                      |         |
|                                              | -<br>FUND 560 TOTALS                                                                                             | 2,842.83                                                      | 2,842.83                                                      |         |
|                                              | - BENEFITS TOTAL                                                                                                 | 198,530.62                                                    | 191,349.80                                                    |         |
|                                              | FUNCTION 1000 TOTAL                                                                                              | 711,012.46                                                    | 686,495.84                                                    |         |
| EPORT DATE: 04/03/2014<br>EPORT ID: PAYPR108 | FY 2014 SUMMER SALARY ACCRUAL ES                                                                                 | TIMATE BY FUNCTIO                                             | N AND EMPLOYEE                                                | PAGE 63 |
|                                              |                                                                                                    |                                                               |                                                               |         |
|                                              | -                                                                                                    |                                                               |                                                               |         |
|                                              | - FUND 606 TOTALS                                                                                                | 2,942.38                                                      | 2,942.38                                                      |         |
|                                              | FUND 606 TOTALS -<br>BENEFITS TOTAL -                                                                            | 2,942.38                                                      | 2,942.38                                                      |         |
|                                              | FUND 606 TOTALS -<br>BENEFITS TOTAL -<br>FUNCTION 3100 TOTAL =                                                   | 2,942.38<br>2,942.38<br>                                      | 2,942.38<br>2,942.38<br>                                      |         |
|                                              | FUND 606 TOTALS -<br>BENEFITS TOTAL -<br>FUNCTION 3100 TOTAL =<br>GRAND TOTAL SALARY =                           | 2,942.38<br>2,942.38<br>35,339.67<br>647,353.00               | 2,942.38<br>2,942.38<br>35,339.67<br>596,248.90               |         |
|                                              | FUND 606 TOTALS -<br>BENEFITS TOTAL -<br>FUNCTION 3100 TOTAL =<br>GRAND TOTAL SALARY =<br>GRAND TOTAL BENEFITS = | 2,942.38<br>2,942.38<br>35,339.67<br>647,353.00<br>252,431.27 | 2,942.38<br>2,942.38<br>35,339.67<br>596,248.90<br>232,561.86 |         |

# **Procedure G: SHBP Audit Report for the Fiscal Year**

| PCG Dist=8991 Rel=15.04.00 0                                                                           | /21/2016 PCW 001 SV C:\DEVSYS C:\SECOND                                                                                                    | WHITE              |          |
|----------------------------------------------------------------------------------------------------|----------------------------------------------------------------------------------------------------|--------------------|----------|
|                                                                                                    | Payroll System                                                                                                    |                    | PAYMOOOO |
| FKey<br>                                                                                               | Master Menu                                                                                                    |                    |          |
| 1 Payroll S<br>2 Payroll U<br>3 Payroll C                                                              | tup Menu<br>odate Menu<br>neck & Direct Deposit Menu                                                                                                    |                    |          |
| 4 Annual Re<br>5 Monthly/C                                                                             | ports Menu<br>uarterly/Fiscal/Biennial Reports Menu                                                                                                    |                    |          |
| 8 Employee<br>9 Update/D<br>10 Earnings<br>11 Check Re<br>12 Update/D<br>13 Special F<br>20 File Reorg | Reports/Labels Menu<br>splay Description/Deduction/Annuity Menu<br>History Menu<br>conciliation Menu<br>splay Payroll Monitor<br>unctions Menu<br>panization |                    |          |
| Master Userijist<br>Fie Die Word PAY MONITOR                                                           |                                                                                                    |                    | 15.03.00 |
| Action                                                                                                 |                                                                                                    |                    |          |
| Select <b>5</b> (F5 - 1                                                                                | Monthly/Quarterly/Fiscal/Bienn                                                                                                    | ial Reports Menu). |          |

|      | A                                                                                                    | PCG Dist=8991                                 | Rel=18.04.00                                             | 12/21/2018 F                                                                  | CG 002 SV C:\DE                                                                           | VSYS C:\SECOND                       | WHITE         | - |          |  |
|------|----------------------------------------------------------------------------------------------------|-----------------------------------------------|----------------------------------------------------------|-------------------------------------------------------------------------------|-------------------------------------------------------------------------------------------|--------------------------------------|---------------|---|----------|--|
|      |                                                                                                    |                                               |                                                          |                                                                               | Payro                                                                                     | Ll System                            |               |   | PAYM0005 |  |
|      |                                                                                                    | FKey                                          |                                                          | Monthly/Q                                                                     | uarterly/Fis                                                                              | cal/Biennial                         | Reports Menu  |   |          |  |
|      |                                                                                                    | 1<br>2<br>3<br>4                              | Monthly:<br>PSERS<br>TRS Co<br>GHI Exp<br>Update<br>Cove | Contribution<br>htribution Re<br>ort File for S<br>GHI Change<br>rage, Changi | Reports & Files<br>port & File<br>tate Health Ben<br>File for Current<br>ng Status, or Te | efits<br>Employees Acti<br>rminating | vating Health |   |          |  |
|      |                                                                                                    | 5                                             | Quarterly:<br>Departn                                    | nent of Labor                                                                 | Quarterly Payr                                                                            | oll Report & Wa                      | ges Data File |   |          |  |
|      | Fiscal:<br>10 Fiscal Wages by Fund<br>11 Create Summer Salary Accrual Claim Data<br>12 Create Accrued Summer Salary Paid Report<br>13 Accrued Summer Salary by Function Report<br>14 SHBP Audit Report for the Fiscal Year |                                               |                                                          |                                                                               |                                                                                           |                                      |               |   |          |  |
|      |                                                                                                    | 20                                            | Biennial:<br>EEO-5 F                                     | leport and Tr                                                                 | ansmission Fil                                                                            | e (Due Even Nu                       | nbered Years) |   |          |  |
|      | Mast<br>F16                                                                                                    | er <sup>User</sup> list<br><b>Ú</b> " () Work | PAY VEND                                                 |                                                                               |                                                                                           |                                      |               | _ | 18.03.01 |  |
| Step |                                                                                                    | Action                                        |                                                          |                                                                               |                                                                                           |                                      |               |   |          |  |
| 2    |                                                                                                    | Select 🗖                                      | <b>4</b> (F14                                            | – SHBP                                                                        | Audit Rep                                                                                 | ort for the                          | Fiscal Year). |   |          |  |

Ste

| A   | PCG Dist=8991 Rel=18.04.00 12/21/2018 PCG 002 SV C:\DEVSYS C:\SECOND WHITE − □ × Print SHBP Audit Report for Fiscal Year SHBPEXT                                                                 |
|-----|----------------------------------------------------------------------------------------------------|
| 1   | Enter fiscal year: 2018                                                                                                    |
|     | The first 22 SHBP system deductions are listed below:                                                                                                    |
|     | Ded Code Ded Desc Emplr Ind Emplr Amt<br>8 STATE HEALTH -NON CERT Y .25<br>9 STATE HEALTH CERT Y 76.10                                                                                           |
| NOT | E: Only issued ('I') and voided ('V') checks from earnings history are used to calculate<br>SHBP totals. Adjustments ('A' and 'W') are ignored.<br>ENTER = Continue, F16 = Exit Program 18.03.01 |
|     |                                                                                                    |
|     | Action                                                                                                    |
|     | Verify the correct SHBP deductions are displayed on the screen.                                                                                                    |
|     | Enter or verify the fiscal year (CCYY) in the Enter fiscal year field.                                                                                                    |
|     | Select Enter twice                                                                                                    |

The following screen displays briefly:

| A | PCG Dist=8991 | Rel=18.04.00 | 12/21/2018 | PCG 002 SV | / C:\DEVSYS | C:\SECOND  | WHITE | <br>□ ×<br>Shbpext |
|---|---------------|--------------|------------|------------|-------------|------------|-------|--------------------|
|   |               |              | ** Pr      | ocessing   | SHBP Aud    | it Extract | **    |                    |
|   |               |              |            | 56         | 125         |            |       |                    |
|   |               |              |            |            |             |            |       |                    |
|   |               |              |            |            |             |            |       |                    |
|   |               |              |            |            |             |            |       |                    |
|   |               |              |            |            |             |            |       |                    |
|   |               |              |            |            |             |            |       |                    |
|   |               |              |            |            |             |            |       |                    |
|   |               |              |            |            |             |            |       |                    |
|   |               |              |            |            |             |            |       | 18.03.01           |

The following screen displays:

| A                       | PCG Dist=8                    | 3991                      | Rel=18                  | 3.04.00                        | 12/21/        | /2018               | PCG 002           | SV C: | \DEVSYS | C:\S  | ECOND   |         | W    | HITE | _ | 5 |       | ×  |
|-------------------------|-------------------------------|---------------------------|-------------------------|--------------------------------|---------------|---------------------|-------------------|-------|---------|-------|---------|---------|------|------|---|---|-------|----|
|                         |                               |                           |                         |                                | SF            | IBP Au              | udit R            | eport | for F   | isca  | l Yea   | r       |      |      |   | 3 | ndrrn | •  |
|                         |                               |                           |                         |                                | Cre           | ate S<br>⊙ N<br>⊖ Y | SHBP A<br>o<br>es | udit  | Report  | to:   | Load    | in Ex   | cel? |      |   |   |       |    |
| Ent<br>or<br><u>C:\</u> | er the E<br>F10 t<br>EXPORT\E | xpo<br>:o<br>: <b>mpG</b> | rt fi<br>Brows<br>HI201 | le Pa<br>e for<br><u>81221</u> | th ar<br>File | nd Nar<br>9         | ne (e.            | g. C: | LEXPOR  | RT\Em | pGH I C | YMD . C | SV)  |      |   |   |       |    |
| NOT                     | E: DIRE                       | СТО                       | RY Mu                   | st Al                          | ready         | ) Exis              | st                |       |         |       |         |         |      |      |   |   |       |    |
|                         |                               |                           |                         |                                |               |                     |                   |       |         |       |         |         |      |      |   |   |       |    |
|                         |                               |                           |                         |                                |               |                     |                   |       |         |       |         |         |      |      |   |   |       |    |
|                         |                               |                           |                         |                                |               |                     |                   |       |         |       |         |         |      |      |   |   |       |    |
|                         |                               |                           |                         |                                |               |                     |                   |       |         |       |         |         |      |      |   |   |       |    |
|                         |                               |                           |                         |                                |               |                     |                   |       |         |       |         |         |      |      |   |   |       |    |
|                         |                               |                           |                         |                                |               |                     |                   |       |         |       |         |         |      |      |   |   |       |    |
|                         |                               |                           |                         |                                |               |                     |                   |       |         |       |         |         |      |      |   |   |       |    |
|                         |                               |                           |                         |                                |               |                     |                   |       |         |       |         |         |      |      |   |   |       |    |
|                         |                               |                           | E                       | nter=                          | Conti         | nue.                | F10=B             | rowse |         |       |         |         |      |      |   | 1 | 8.03. | 01 |
|                         |                               |                           |                         |                                |               |                     |                   |       |         | F10   |         |         |      |      |   |   |       | -  |
| F16                     |                               |                           |                         |                                |               |                     |                   |       |         |       |         |         |      |      |   |   |       |    |

Georgia Department of Education December 21, 2018 • 12:16 PM • Page 43 of 46 All Rights Reserved.

| Step | Action                                                                                                    |
|------|----------------------------------------------------------------------------------------------------|
| 6    | Select the O (Radio Button) to left of the appropriate response in the Create SHBP Audit Report to Load in Excel? field.                                                                                                    |
|      | In order to produce a comma separated data file with the data from the report, select 'Yes'. Otherwise, select 'No'.                                                                                                    |
| 7    | If creating an export file: Verify the C:\EXPORT folder exists or create the folder where appropriate.                                                                                                    |
| 8    | <b><u>If creating an export file</u>:</b> Enter C:\ <b>EXPORT\EmpGHIccyymmdd.csv</b> in the <b>Enter File</b><br><b>Name and Path for Export File</b> field, or select <b>F10</b> ( <b>F10</b> - Browse for file) to locate the file manually. |
| 9    | Select <b>ENTER</b> (Enter) to continue.<br>If the filename is invalid, the "UNABLE TO OPEN SHBP CSV FILE - 35 = File Not Found" error message displays. In this instance, return to <i>Step</i> 7 to enter the correct information.           |

| A                                                                                                    | PCG Dis                                                                                                    | t=8991 | Rel=18 | 3.04.00 | 12/21/2  | 2018  | PCG 002 | SV C: | DEVSY   | 5 C:\S | ECOND |       | W        | HITE | _ |       | ×    |
|----------------------------------------------------------------------------------------------------|----------------------------------------------------------------------------------------------------|--------|--------|---------|----------|-------|---------|-------|---------|--------|-------|-------|----------|------|---|-------|------|
|                                                                                                    | Payroll System                                                                                                    |        |        |         |          |       |         |       |         |        |       |       | PAYM0005 |      |   |       |      |
|                                                                                                    | FKey Monthly/Quarterly/Fiscal/Biennial Reports Menu                                                                                                    |        |        |         |          |       |         |       |         |        |       |       |          |      |   |       |      |
| Monthly:<br>1 PSERS Contribution Reports & Files<br>2 TRS Contribution Report & File<br>3 GHI Export File for State Health Benefits<br>4 Update GHI Change File for Current Employees Activating Health<br>Coverage, Changing Status, or Terminating |                                                                                                    |        |        |         |          |       |         |       |         |        |       |       |          |      |   |       |      |
|                                                                                                    | Quarterly:<br>5 - Department of Labor Quarterly Payroll Report & Wages Data File                                                                                                    |        |        |         |          |       |         |       |         |        |       |       |          |      |   |       |      |
|                                                                                                    | Fiscal:<br>10 Fiscal Wages by Fund<br>11 Create Summer Salary Accrual Claim Data<br>12 Create Accrued Summer Salary Paid Report<br>13 Accrued Summer Salary by Function Report<br>14 SHBP Audit Report for the Fiscal Year<br>Biennial: |        |        |         |          |       |         |       |         |        |       |       |          |      |   |       |      |
|                                                                                                    |                                                                                                    | _20    | EI     | EO-5 F  | leport a | and T | ransmi  | ssion | File (D | ue Ev  | en Nu | mbere | d Yea    | rs)  |   |       |      |
| Maste                                                                                                    | r <sup>User</sup> list                                                                                                    | Word   | PAY    | VEND    |          |       |         |       |         |        |       |       |          |      |   | 18.03 | . 01 |

| Step | Action                                                                                                    |
|------|----------------------------------------------------------------------------------------------------|
| 10   | To print the report via the Uqueue Print Manager: Select (Uqueue).                                                                                                    |
|      | To print the report via Microsoft® Word: Select (MS WORD).                                                                                                    |
|      | Follow the instructions provided in the <u>Technical System Operations Guide</u> , User Interface Procedures, Creating the Microsoft®-PCGenesis QWORD Macro for Report Printing to create the macro necessary to use the feature where appropriate. |
| 11   | Select <b>F16</b> - Exit) to return to the <i>Payroll System Master Menu</i> or select <b>Master</b> ( <b>Master</b> ) to return to the <i>Business Applications Master Menu</i> .                                                                  |

| REPORT DATE: 12/21/2<br>REPORT TIME: 12:00                                                                                                    | 018                                                                                                    | SHBP Audit Repor<br>SORTED BY Class,<br>FISCAL YF                                                                                                    | SHBP Audit Report for the Fiscal Year<br>SORTED BY Class, Employee Name<br>FISCAL YEAR - 2018               |                                                                                             |                                                                                                    |                                                                                                    |                       |  |
|----------------------------------------------------------------------------------------------------|----------------------------------------------------------------------------------------------------|----------------------------------------------------------------------------------------------------|----------------------------------------------------------------------------------------------------|---------------------------------------------------------------------------------------------|----------------------------------------------------------------------------------------------------|----------------------------------------------------------------------------------------------------|-----------------------|--|
| EMPNO SOCIAL SEC<br>86977 999-08-6977                                                                                                    | NAME<br>BRSNHAM, EM5L                                                                                                    | CLASS JOB<br>23 409                                                                                                    | HIRE DT REI<br>8/10/2015                                                                                    | HIRE DT TE                                                                                  | RM DT                                                                                                    | CIVIO                                                                                                    | CT2010                |  |
| OPT<br>2017 JUL B6<br>2017 AUG B6<br>2017 SEP B6<br>2017 OCT B6<br>2017 NOV B6<br>2017 DEC B6<br>2018 JAN B6<br>2018 FEB B6<br>2018 MAR B6<br>2018 MAR B6<br>2018 MAR B6<br>2018 JUN B6<br>EMPLOYEE TOTALS                    | TOT HRS TOT GR<br>2,853.97<br>2,853.97<br>2,528.11<br>2,528.11<br>2,528.11<br>2,528.11<br>2,528.11<br>2,528.11<br>2,528.11<br>2,528.11<br>2,528.11<br>2,528.11<br>2,528.11<br>30,989.04 | TOT NET<br>1,808.93<br>1,808.93<br>1,599.87<br>1,599.87<br>1,599.87<br>1,592.93<br>1,636.38<br>1,636.38<br>1,636.38<br>1,636.38<br>1,636.38<br>1,636.38<br>1,777.18<br>20,108.61 | EMP DED<br>165.84<br>165.84<br>165.84<br>165.84<br>174.80<br>174.80<br>174.80<br>174.80<br>174.80<br>174.80 | EMPR CONTR<br>76.10<br>76.10<br>76.10<br>76.10<br>76.10<br>76.10<br>76.10<br>76.10<br>76.10 | EMPR DED<br>846.20<br>846.20<br>846.20<br>846.20<br>945.00<br>945.00<br>945.00<br>945.00<br>945.00<br>945.00<br>945.00<br>10,747.20 | CKNO<br>208571<br>209673<br>210251<br>210845<br>211443<br>212036<br>212625<br>213214<br>213813<br>505168            | CKNO                  |  |
| EMPNO SOCIAL SEC<br>88336 999-08-8336                                                                                                    | NAME<br>CA4LE, AL4HONSE                                                                                                    | CLASS JOB<br>23 420                                                                                                    | HIRE DT RE<br>8/14/1995                                                                                     | HIRE DT TE                                                                                  | RM DT                                                                                                    |                                                                                                    |                       |  |
| OPT                                                                                                    | TOT HRS TOT GR                                                                                                    | TOT NET                                                                                                    | EMP DED                                                                                                    | EMPR CONTR                                                                                  | EMPR DED                                                                                                    | CKNO                                                                                                    | CKNO                  |  |
| 2017 JUL B6<br>2017 AUG B6<br>2017 SEP B6<br>2017 OCT B6<br>2017 NOV B6<br>2017 DEC B6<br>2018 JAN B6<br>2018 FEB B6<br>2018 FEB B6<br>2018 APR B6<br>2018 APR B6<br>2018 JUN B6<br>EMPLOYEE TOTALS                           | 2,148.95<br>2,148.95<br>2,368.67<br>2,368.67<br>2,368.67<br>2,368.67<br>2,368.67<br>2,368.67<br>2,368.67<br>2,368.67<br>2,368.67<br>2,368.67<br>2,368.67<br>2,368.67<br>2,368.67        | 1,199.82<br>1,199.82<br>1,369.56<br>1,371.23<br>1,371.23<br>1,367.98<br>1,437.17<br>1,437.17<br>1,437.17<br>1,437.17<br>1,486.33<br>1,486.33<br>16,600.98                        | 54.86<br>54.86<br>54.86<br>54.86<br>59.55<br>59.55<br>59.55<br>59.55<br>59.55<br>59.55                      | 76.10<br>76.10<br>76.10<br>76.10<br>76.10<br>76.10<br>76.10<br>76.10<br>76.10               | 846.20<br>846.20<br>846.20<br>846.20<br>846.20<br>945.00<br>945.00<br>945.00<br>945.00<br>945.00<br>945.00<br>945.00                | 208731<br>209281<br>209854<br>210431<br>211024<br>212216<br>212216<br>212204<br>213393<br>213992<br>50280<br>505186 |                       |  |
| EMPNO SOCIAL SEC                                                                                                    | NAME<br>CASEINGTON TRACEY                                                                                                    | CLASS JOB                                                                                                    | HIRE DT RE                                                                                                  | HIRE DT TE                                                                                  | RM DT                                                                                                    |                                                                                                    |                       |  |
| OPT                                                                                                    | TOT HRS TOT GR                                                                                                    | TOT NET                                                                                                    | EMP DED                                                                                                    | EMPR CONTR                                                                                  | EMPR DED                                                                                                    | CKNO                                                                                                    | CKNO                  |  |
| 2017 JUL B3<br>2017 AUG B3<br>2017 SEP B3<br>2017 OCT B3<br>2017 NOV B3<br>2017 DEC B3<br>2018 JAN B3<br>2018 JAN B3<br>2018 FEB B3<br>2018 MAR B3<br>2018 APR B3<br>2018 MAY B3<br>2018 JUN B3<br>2018 JUN B3<br>2018 JUN B3 | 2,411.20<br>1,669.30<br>1,871.80<br>1,874.30<br>1,714.30<br>1,759.30<br>1,789.74<br>1,849.30<br>1,669.30<br>1,669.30<br>21,636.44                                                       | 1,720.61<br>1,160.40<br>1,306.68<br>1,636.59<br>1,284.26<br>1,343.66<br>1,312.36<br>1,412.36<br>1,274.94<br>1,333.23<br>1,343.23<br>16,347.72                                    | 209.40<br>209.40<br>209.40<br>200.22<br>76.35<br>76.35<br>76.35<br>76.35<br>76.35                           | 76.10<br>76.10<br>76.10<br>76.10<br>76.10<br>76.10<br>76.10<br>76.10<br>76.10<br>76.10      | 846.20<br>846.20<br>846.20<br>846.20<br>846.20<br>945.00<br>945.00<br>945.00<br>945.00<br>945.00<br>945.00<br>945.00<br>945.00      | 208818<br>209391<br>210531<br>211125<br>211721<br>212317<br>212905<br>213494<br>214092<br>50377<br>505194           |                       |  |
| REPORT DATE: 12/21/2<br>REPORT TIME: 12:00                                                                                                    | 018                                                                                                    | SHBP Audit Repo<br>SORTED BY Class,<br>FISCAL YH                                                                                                    | t for the Fisca<br>Employee Name<br>CAR - 2018                                                              | l Year                                                                                      |                                                                                                    | PA<br>PROGRA                                                                                                    | GE: 168<br>M: SHBPPRT |  |
| OPT                                                                                                    | TOT HRS TOT GR                                                                                                    | TOT NET                                                                                                    | EMP DED                                                                                                    | EMPR CONTR                                                                                  | EMPR DED                                                                                                    | CKNO                                                                                                    | CKNO                  |  |
| GRAND TOTALS                                                                                                    | 372.34 21,736,192.64                                                                                                    | 14,967,263.35                                                                                                    | 851,379.75                                                                                                  | 335,829.30                                                                                  | 4,904,742.60                                                                                                    |                                                                                                    |                       |  |

## G1. SHBP Audit Report for the Fiscal Year